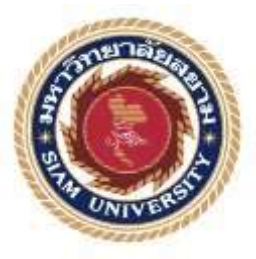

# รายงานการปฏิบัติงานสหกิจศึกษา

การจัดทำใบสำคัญจ่ายโดยโปรแกรมสำเร็จรูป Sage EPR Accpac

Maneuver the voucher system with software Sage EPR Accpac

| Y                | 3               | โดย    |            |  |
|------------------|-----------------|--------|------------|--|
| $\left  \right $ | นางสาวสุนิสา    | ท่าหิน | 5704300117 |  |
|                  | นางสาวกรรณิการ์ | ทองสอง | 5704300206 |  |
| 4                | นางสาวเกดินี    | พักสอน | 5704300226 |  |

# รายงานนี้เป็นส่วนหนึ่งของวิชา สหกิจศึกษา

# ภาควิชาการบัญชี

คณะบริหารธุรกิจ มหาวิทยาลัยสยาม

ภาคการศึกษา 3 ปีการศึกษา 2559

### หัวข้อโครงงาน การจัดทำใบสำคัญจ่ายโดยโปรแกรมสำเร็จรูป Acepac

Maneuver the voucher system with software Sage EPR Accpac

| รายชื่อผู้จัดทำ | นางสาวสุนิสา    | ท่าหิน | 5704300117 |
|-----------------|-----------------|--------|------------|
|                 | นางสาวกรรณิการ์ | สองทอง | 5704300206 |
|                 | นางสาวเกสินี    | พักสอน | 5704300226 |
| ภาควิชา         | การบัญชี        |        |            |

อาจารย์ที่ปรึกษา อาจารย์สุชาติ ธีระศรีสมบัติ

อนุมัติให้ โครงการนี้เป็นส่วนหนึ่งของการปฏิบัติงานสหกิจศึกษาภาควิชาการบัญชีประจำภาค การศึกษาที่ 3 ปีการศึกษา 2559

| คณะกรรมการการสอบโกรงงาน                                          |
|------------------------------------------------------------------|
| คลัง อาจารย์ที่ปรึกษา                                            |
| (อาจารย์สุชาติ) ธีระศรีสมบัติ)                                   |
| พนักงานที่ปรึกษา                                                 |
| (คุณ อิสรีย์ ชิณะวิพัฒน์)                                        |
| กรรมการกลาง                                                      |
| (อาจารย์ วราภรณ์ ลิ้มเปรมวัฒนา)                                  |
| <b>มารางว่า</b><br>ผู้ช่วยอธิการบดีและผู้อำนวยการสำนักสหกิจศึกษา |
| (ผศ ดร มารถ คิมปะวัฒนะ)                                          |

| ชื่อโครงงาน                   | :  | การจัดทำใบสำคัญจ่ายโดยโปรแกรมสำเร็จรูป Sage EPR Accpac |
|-------------------------------|----|--------------------------------------------------------|
| ชื่อนักศึกษา                  | :  | นางสาวสุนิสา ท่าหิน 5704300117                         |
|                               |    | นางสาวกรรณิการ์ ทองสอง 5704300206                      |
|                               |    | นางสาวเกศินี พักสอน 5704300226                         |
| อาจารย์ที่ปรึกษา              | :  | อาจารย์สุชาติ ธีระศรีสมบัติ                            |
| ระดับการศึกษา                 | :  | ปริญญาตรี                                              |
| ภาควิชา                       | :  | การบัญชี                                               |
| คณะ                           | :  | บริหารธุรกิจ                                           |
| <b>ภาคการศึก</b> ษา/ ปีการศึก | Գ, | : 3/2559                                               |
|                               |    |                                                        |

#### บทคัดย่อ

บริษัท เอส เอฟ คอร์ปอเรชั่นจำกัด (มหาชน) เป็นบริษัทที่ทำให้บริการธุรกิจด้านโรง ภาพยนตร์และความบันเทิงต่างๆ โดยเป็นที่รู้จักกันภายใต้ชื่อ โรงภาพยนตร์ เอส เอฟ ซีเนม่า ,โรง ภาพยนตร์ เอส เอฟ เอ็กซ์ ซีเนม่า , โรงภาพยนตร์ เอส เอฟ เวิร์ด ซีเนม่า , และเอส เอฟ สไตรค์โบว์ และเป็นบริษัทชั้นนำต้นๆ ทางด้านภาพยนตร์

จากการที่คณะผู้จัดทำได้เข้ามาฝึกงาน ณ บริษัท เอส เอฟ คอร์ปอเรชั่น จำกัด (มหาชน) ได้รับมอบหมายงานจากพนักงานที่ปรึกษา ทางคณะผู้จัดทำจึงรู้สึกเกิดความสนใจในเรื่องการจัดทำ ใบสำคัญจ่าย จึงเลือกเรื่องนี้มาทำเป็นโครงงานเพื่อเสนอต่อคณะกรรมการต่อไป

คณะผู้จัดทำได้รับมอบหมายให้ไปปฏิบัติหน้าที่ในแผนกบัญชีฝ่ายเจ้าหนี้ในการไปปฏิบัติงาน ได้ทำการศึกษาเกี่ยวกับการจัดการเอกสารต่างๆและใบแจ้งหนี้ จัดทำใบสำคัญตั้งหนี้ทำใบสำคัญจ่าย ในแต่ละเดือน ซึ่งบริษัทได้ใช้โปรแกรมบัญชีสำเร็จรูป Sage EPR Accpac เพื่อให้งานมีความเป็นระบบ และง่ายต่อการเรียกใช้ข้อมูล

คำสำคัญ : ใบสำคัญจ่าย / โปรแกรมบัญชีสำเร็จรูป Sage EPR Accpac

Project Title : Preparation of Payment Vouchers with Sage EPR Accpac Software

By : Miss Sunisa Thahin 5704300117

Miss Kannika Songtong 5704300206

Miss Kasinee Paksorn 5704300226

- Advisor : Mr. Suchat Thirasisombat
- Degree : Bachelor of Accountancy
- Major : Accounting

Faculty : Business Administration

Semester / Academic year : 3/2016

#### Abstract

The trainee had studied and operated their co-operative education at SF Corporation Public Co. Ltd. The company is a leader in the theatrical industry in Thailand. Apart from cinema, the company owns and operates food and beverage businesses, a bowling business under 'SF Strike Bowl' brand, rental space business, and advertising business for both screen and non-screen surroundings and other related businesses.

According to the co-operative education program, the trainees were assigned to be an assistant accountant for SF Corporation Public Co. Ltd. The responsibility was with documents and invoices with Sage Accpac EPR program.

From working as mentioned above, the trainee got real experiences of working and learned how to work with others.

Keywords : Payment voucher / Software Sage EPR Accpac / SF Corporation

| Appr | over | by |      |
|------|------|----|------|
| -pp  | /    | 0, |      |
| A    |      |    |      |
| <br> |      |    | ene: |

#### กิตติกรรมประกาศ

#### (Acknowledgement)

การที่คณะผู้จักทำได้มาปฏิบัติงานในโครงการสหกิจศึกษา ณ บริษัท เอฟเอส คอร์ปอเรชั่น จำกัด (มหาชน) สำนักงานใหญ่ ตั้งแต่วันที่ 15 พฤษภาคม 2560 ถึงวันที่ 25 สิงหาคม 2560 ส่งผลให้ คณะผู้จัดทำได้รับความรู้และประสบการณ์ต่างๆที่มีค่ามากมายสำหรับรายงานสหกิจศึกษาฉบับนี้สำเร็จ ลงได้ด้วยดีจากความร่วมมือและสนับสนุนจากหลายฝ่ายดังนี้

1.คุณอิสรีย์ ชิณะวิพัฒน์ ดำแหน่ง Accounting Officer
 2.อาจารย์สุชาติ ธีระศรีสมบัติ ดำแหน่ง อาจารย์ประจำภาคบัญชี
 และบุคคลท่านอื่นๆที่ไม่ได้กล่าวนามทุกท่านที่ได้ให้กำแนะนำช่วยเหลือในการจัดทำรายงาน
 คณะผู้จัดทำงองอบพระคุณผู้ที่มีส่วนเกี่ยวข้องทุกท่าน ที่มีส่วนเกี่ยวข้องทุกท่าน ที่มีส่วนร่วม
 ในการให้ข้อมูลและเป็นที่ปรึกษาในการทำรายงานฉบับนี้จนเสร็จสมบูรณ์ตลอดจนให้การดูแลและให้
 ความเข้าใจกับชีวิตของการทำงานจริงซึ่งคณะผู้จัดทำงองอบพระคุณเป็นอย่างสูงไว้ ณ ที่นี้ด้วย

คณะผู้จัดทำ

นางสาวสุนิสา ท่าหิน

นางสาวกรรณิการ์ สองทอง

นางสาวเกศินี พักสอน

25 สิงหาคม 2560

สารบัญ

|                                                                                            | 11141 |
|--------------------------------------------------------------------------------------------|-------|
| จดหมายนำส่งรายงาน                                                                          | ก     |
| กิตติกรรมประกาศ                                                                            | ข     |
| บทคัดย่อ                                                                                   | ค     |
| Abstract                                                                                   | ٩     |
| บทที่ 1 บทนำ                                                                               |       |
| <ol> <li>1.1 ความเป็นมาและความสำคัญของปัญหา</li> <li>1.2 วัตถุประสงค์ของโครงงาน</li> </ol> | 1     |
| 1.3 ขอบเขตของโครงงาน                                                                       | 1     |
| 1.4 ประโยชน์ที่คาดหวังจะได้รับ                                                             | 2     |
| บทที่ 2 การทบทวนเอกสาร/วรรณกรรมที่เกี่ยวข้อง                                               |       |
| 2.1 การวางระบบบัญชีเจ้าหนี้                                                                | 3     |
| 2.2 การจัดทำใบสำคัญง่าย                                                                    | 3     |
| 2.3 ขั้นตอนการบันทึกบัญชีเจ้าหนี้                                                          | 3     |
| 2.4 แนวคิดเกี่ยวกับโปรแกรมสำเร็จรูป Sage ERP Accpac                                        | 5     |
| 2.4.1 ลักษณะของโปรแกรม Sage ERP Accpac                                                     | 5     |
| 2.4.2 ประโยชน์ของ Sage ERP Accpac                                                          | 5     |
| บทที่ 3 รายละเอียดการปฏิบัติงาน                                                            |       |
| 3.1 ชื่อและที่ตั้งของสถานประกอบการ                                                         | 6     |
| 3.2 ลักษณะการประกอบการผลิตภัณฑ์ การให้บริการหลักขององค์กร                                  | 7     |
| 3.3รูปแบบการจัดองค์การและการบริการงานขององค์กร                                             | 12    |
| 3.4 ตำแหน่งและลักษณะงานที่ได้รับมอบหมาย                                                    | 14    |

หน้า

### สารบัญ (ต่อ)

| 3.5 ชื่อและตำแหน่งงานของพนักงานที่ปรึกษา16                   |
|--------------------------------------------------------------|
| 3.6 ระยะเวลาที่ปฏิบัติงาน16                                  |
| 3.7 ขั้นตอนและวิธีการดำเนินงาน16                             |
| 3.8 ฮาร์ดแวร์                                                |
| 3.9 ซอฟต์แวร์                                                |
| บทที่ 4 ผลการปฏิบัติงานตามโครงงาน                            |
| 4.1 การจัดทำใบสำคัญจ่ายโดยโปรแกรมสำเร็จรูป Sage ERP Accpac19 |
| 4.2 ขั้นตอนการบันทึกบัญชี – ตั้งหนี้24                       |
| 4.3 วิธีการทำ PAYMENT VOUCHER ใบสำคัญจ่ายเงิน                |
| บทที่ 5 สรุปผลและข้อเสนอแนะ                                  |
| 5.1 สรุปผลโครงงานหรืองานวิจัย                                |
| 5.1.1 สรุปผลโดยเปรียบเทียบกับวัตถุประสงค์                    |
| 5.1.2 ข้อจำกัดหรือปัญหาของโครงงาน                            |
| 5.1.3 ข้อเสนอแนะเพื่อเป็นแนวทางให้กับผู้อื่น                 |
| 5.2 สรุปผลการปฏิบัติงานสหกิจศึกษา                            |
| 5.2.1 ข้อคีของการปฏิบัติงานสหกิจศึกษา                        |
| 5.2.2 ปัญหาที่พบของการปฏิบัติงานสหกิจศึกษา                   |
| 5.2.3 ข้อเสนอแนะ                                             |
| บรรณานุกรม                                                   |

# สารบัญรูปภาพ

| หน้า                                                                                  |
|---------------------------------------------------------------------------------------|
| รูปที่ 3.1 แผนที่ตั้งบริษัท เอสเอฟคอร์ปอเรชั่น จำกัด (มหาชน) (สำนักงานใหญ่)6          |
| รูปที่ 3.2 ภาพในโรงภาพยนตร์เอ็มพรีเว่ซีเนคลับ EMPRIVE CINECLUB7                       |
| รูปที่ 3.3 ภาพในโรงภาพยนตร์เอสเอฟเวิลด์ ซีเนม่าSF WORLD CINEMA                        |
| รูปที่ 3.4 ภาพในโรงภาพยนตร์เอสเอฟเอ็กซ์ซีเนม่าSFX CINEMA แบบ Premium Seat9            |
| รูปที่ 3.5 ภาพในโรงภาพยนตร์เอสเอฟเอ็กซ์ซีเนม่าSFX CINEMA แบบ First Class              |
| รูปที่ 3.6 ภาพในโรงภาพยนตร์เอสเอฟซีเนม่าSF Cinema10                                   |
| รูปที่ 3.7 ภาพในโบว์ลิ่ง Bowling11                                                    |
| รูปที่ 3.8 รูปแบบการจัดองค์กรของบริษัท เอสเอฟลอร์ปอเรชั่น จำกัด (มหาชน)12             |
| รูปที่ 3.9 องค์กรของแผนกการเงิน – การบัญชีของบริษัทเอสเอฟคอร์ปอเรชั่น จำกัด (มหาชน)13 |
| รูปที่ 4.1 ใบวางบิล                                                                   |
| รูปที่ 4.2 ใบกำกับภาษี                                                                |
| รูปที่ 4.3 ใบสั่งซื้อ PO                                                              |
| รูปที่ 4.4 ใบขอซื้อ PR                                                                |
| รูปที่ 4.5 ใบสำคัญตั้งหนึ่                                                            |
| รูปที่ 4.5 ใบสำคัญจ่าย                                                                |
|                                                                                       |
| NIVE                                                                                  |
|                                                                                       |
|                                                                                       |

## สารบัญตาราง

|                                                   | หน้า |
|---------------------------------------------------|------|
| ตารางที่ 3.1 แสดงระยะเวลาในการดำเนินงานของโครงงาน | 17   |

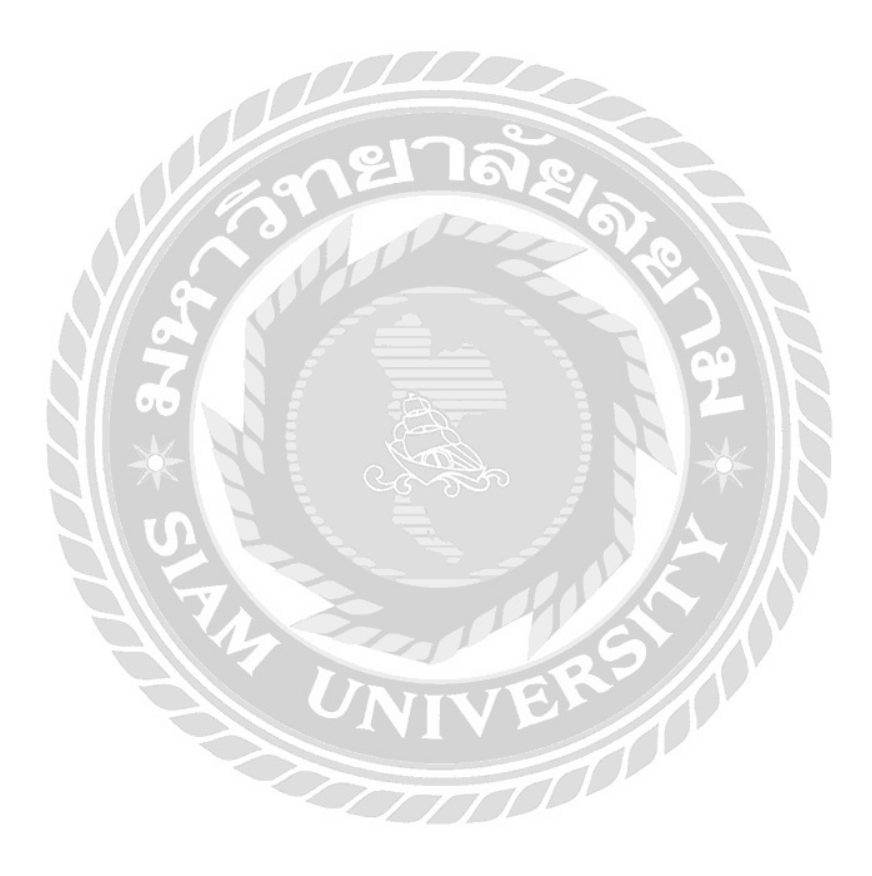

บทที่ 1 บทนำ

#### 1.1 ความเป็นมาและความสำคัญของปัญหา

บริษัท เอส เอฟ คอร์ปอเรชั่น จำกัด (มหาชน) ได้เริ่มก่อตั้งเมื่อปีพ.ศ. 2542 ตั้งอยู่ที่444 ชั้น10-12 อาการมาบุญกรองเซ็นเตอร์ ถนนพญาไท แขวงวังใหม่ เขตปทุมวัน กรุงเทพมหานกร ประเทศไทย เป็นบริษัทที่บริการเกี่ยวกับโรงภาพยนตร์ โบวลิ่ง และการาโอเกะ ทางบริษัทมีโรงภาพยนตร์ที่เปิดอย่าง เป็นทางการทั่วประเทศกว่า 54 สาขา และโบว์ลิ่งอีก 3 สาขา เป็นธุรกิจโรงภาพยนตร์ที่มีความทันสมัย และกรอบกลุมทุกภากส่วนในประเทศไทย

เนื่องด้วยผู้จัดทำได้เข้ารับการปฏิบัติงานตามโครงการสหกิจศึกษาที่บริษัท เอส เอฟ คอร์ ปอเรชั่น จำกัด(มหาชน)แผนกการเงินและการบัญชีในตำแหน่งบัญชีเจ้าหนี้ได้มีโอกาสปฏิบัติงาน เกี่ยวกับ การทำใบสำคัญตั้งหนี้ ใบสำคัญจ่ายเงิน และใบสำคัญทั่วไปที่เป็นรายการเกี่ยวกับก่าใช้จ่าย ต่างๆภายในองค์กรโดยใช้โปรแกรมสำเร็จรูป Sage ERP Accpac ใบสำคัญจ่ายซึ่งองค์กรอื่นๆก็ใช้ แนวทางปฏิบัตินี้เหมือนหรือคล้ายคลึงกัน

ดังนั้น ผู้จัดทำจึงมีความสนใจที่จะศึกษาและจัดทำโครงงานเกี่ยวกับการจัดทำใบสำคัญจ่ายโดย โปรแกรมสำเร็จรูป Sage ERP Accpac เพื่อบอกให้ทราบถึงรายละเอียดต่างๆ ของใบสำคัญจ่ายอธิบาย ขั้นตอนการจัดทำใบสำคัญจ่ายซึ่งเป็นแนวทางในการศึกษาและปฏิบัติได้จริงเพื่อเป็นประโยชน์ต่อการ ประยุกต์ใช้ในการการประกอบอาชีพในอนากต

#### 1.2 วัตถุประสงค์ของโครงงาน

1.2.1 เพื่อศึกษาลักษณะของธุรกิจโรงภาพยนตร์เอส เอฟ คอร์ปอเรชั่น

1.2.2 เพื่อศึกษาการใช้โปรแกรม Sage ERP Accpac

1.2.3 เพื่อศึกษาขั้นตอนการจัดทำใบสำคัญจ่ายโดยใช้โปรแกรม Sage ERP Accpac

### 1.3 ขอบเขตของโครงงาน

ขอบเขตของการศึกษาปฏิบัติงานในตำแหน่ง บัญชีเจ้าหนี้ในระยะเวลา 15 สัปดาห์ตั้งแต่วันที่ 15 พฤษภาคม ถึง 25 สิงหาคม 2560 ลักษณะงานที่ปฏิบัติของแผนกการเงินการบัญชี โดยศึกษาเกี่ยวกับ ธุรกิจโรงภาพยนตร์เอส เอฟ คอร์ปอเรชั่น

# 1.4 ประโยชน์ที่ได้รับ

1.4.1 บริษัท เอส เอฟ คอร์ปอเรชั่น จำกัด (มหาชน) สามารถใช้เป็นแนวปฏิบัติในการจัดทำ ใบสำคัญจ่ายโดยใช้โปรแกรม Sage ERP Accpac

1.4.2 บริษัทที่อยู่ในธุรกิจโรงภาพยนตร์อื่นสามารถใช้เป็นแนวปฏิบัติในการจัดทำใบสำคัญจ่าย โดยใช้โปรแกรม Sage ERP Accpac

1.4.3 ผู้ที่สนใจศึกษาทั่วไปสามารถใช้เป็นข้อมูลการศึกษาเรื่องของใบสำคัญจ่ายโดยใช้ โปรแกรม Sage ERP Accpac

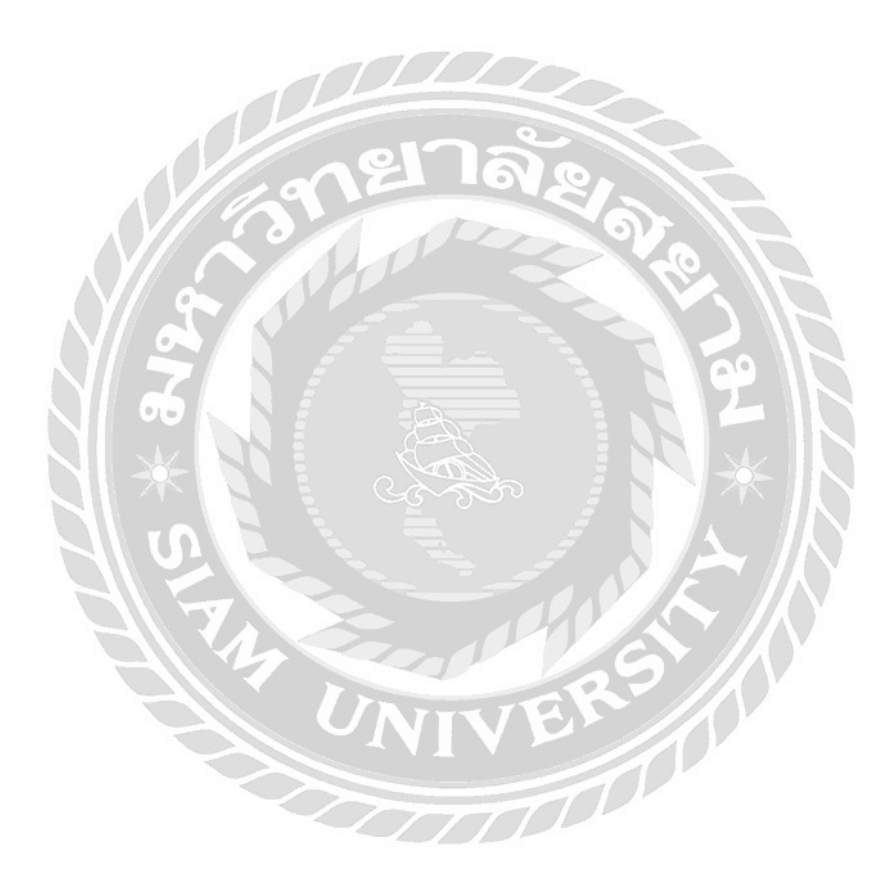

# บทที่ 2

# การทบทวนเอกสาร/วรรณกรรมที่เกี่ยวข้อง

การศึกษารายงานเรื่อง การจัดทำใบสำคัญจ่ายโดยโปรแกรมสำเร็จรูป Sage ERP Accpac มีแนวคิด หลักการและทฤษฎีที่เกี่ยวข้องในการศึกษาดังต่อไปนี้

### 2.1 การวางระบบบัญชีเจ้าหนึ่

กำหนดขั้นตอนระเบียบวิธีการปฏิบัติงาน ตั้งแต่ระเบียบในการขอสั่งซื้อ การสั่งซื้อการรับสินก้า วัตถุดิบ การรับทรัพย์สินต่างๆขั้นตอนการบันทึกบัญชี การตั้งหนี้ การออกใบรับวางบิล การตัดหนี้ การจ่าย เช็กและการรายงานทางการเงิน เพื่อให้การดำเนินงานในส่วนของเจ้าหนี้และหน่วยงานที่เกี่ยวข้อง ทำงาน ร่วมกันได้อย่างมีประสิทธิภาพ อำนวยความสะดวกในการให้ข้อมูลทางการเงินที่เกี่ยวข้อง กับเจ้าหนี้เพื่อใช้ ในการประกอบการวางแผน และการตัดสินใจ (หน่วยงานที่เกี่ยวข้องกับระบบเจ้าหนี้โดยทั่วไป ฝ่ายจัดซื้อ ฝ่ายคลังสินก้า เจ้าหน้าที่ควบกุมภาษีมูลก่าเพิ่ม ฝ่ายการเงิน)(สุขสิรี เจษฎาพรชัย มีนากม, 2543:53-56)

### 2.2การจัดทำใบสำคัญจ่าย

- เจ้าหน้าที่บัญชีจะจัดทำใบสำคัญจ่าย (PAYMENT VOUCHER)แล้วส่งให้ผู้จัดการฝ่ายบัญชี ตรวจสอบความถูกต้องในการลงบัญชีก่อนลงนามอนุมัติ
- 2. เจ้าหน้าที่บัญชีจะนำส่งใบสำคัญจ่ายให้เจ้าหน้าที่การเงินดำเนินการจัดทำเช็กต่อไป

### 2.3ขั้นตอนการบันทึกบัญชีเจ้าหนึ่

 ต้องพิจารณาถึงประเภทธุรกิจของผู้ขายว่าจัดอยู่ในประเภทใด หากเข้าข่าย การรับจ้างทำของ การบริการเช่า การ โฆษณา เมื่อถึงกำหนดจ่ายเช็กฝ่ายบัญชีจะต้องบันทึกภาษีหัก ณ ที่จ่าย เพื่อ รอจัดทำใบหักภาษี ณ ที่จ่าย และใบรายการหักภาษี ณ ที่จ่าย ส่งสรรพากรต่อไป

| ราคาทุนค่าเช่า การรับจ้างทำของ การบริการ การโฆษณา                               | XXXXXXXX        |
|---------------------------------------------------------------------------------|-----------------|
| หัก ภาษีเงินได้หัก ณ ที่จ่าย                                                    | <u>xxxxxxxx</u> |
| (ภาษีหัก ณ ที่จ่าย 5%,3%,2% คูณ ราคาทุนของการเช่า การรับจ้างทำของห<br>การโฆษณา) | รือการบริการ    |
| ยอดกงเหลือ                                                                      | xxxxxxx         |

| <b>บวก</b> ภาษีมูลค่าเพิ่ม ถ้ามี | <u>xxxxxxxx</u> |
|----------------------------------|-----------------|
| จำนวนเงินที่ต้องจัดทำเช็กจ่าย    | <u>xxxxxxxx</u> |

 ต้องดูว่าระบบบัญชีเจ้าหนึ่บริษัทได้ตั้งชื่อรหัสบัญชี เช็กจ่ายถ่วงหน้าหรือไม่ ถ้าไม่มีการตั้งชื่อ บัญชีก็สามารถเข้าบัญชีเงินฝากธนาคารได้ทันที

กรณีที่ 1 ตั้งบัญชีเช็คง่ายล่วงหน้า การบันทึกบัญชีมี 2 ขั้นตอนคือ

งั้นตอนที่ 1 ตัดล้างบัญชีเจ้าหนี้เข้าบัญชีเช็คจ่ายล่วงหน้าโดย

เดบิต บัญชีเจ้าหนี้ประเภทนั้นๆ (A/C PAYBLB)

เครดิต บัญชีเช็กจ่ายล่วงหน้า (PREPAID CHEQUE)

ขั้นตอนที่ 2 ตัดล้างบัญชีจ่ายล่วงหน้าเข้าบัญชีเงินฝากธนาการโดย

เคบิต บัญชี เช็กจ่ายล่วงหน้า (PREPAID CHEQUE)

เครดิต บัญชี เงินฝากธนาการ (BANK......)

กรณีที่ 2 ไม่มีการตั้งบัญชีเช็กจ่ายล่วงหน้า การบันทึกบัญชีจะต้องล้างบัญชีเจ้าหนี้เจ้าบัญชี เงินฝากทันทีโดย

เดบิต บัญชี เจ้าหนี้ประเภทนั้นๆ (A/C PAYBLB)

เครดิต บัญชี เงินฝากธนาคาร (BANK......)

(สุขสิริ เจษฎาพรชัย มีนาคม, 2543:131-134)

#### 2.4แนวคิดเกี่ยวกับโปรแกรมสำเร็จรูป Sage ERP Accpac

#### 2.4.1ลักษณะของโปรแกรม Sage ERP Accpac

โปรแกรม Sage ERPAccpacเป็น Software ที่รวบรวมการจัดการทุกส่วนงานภายในองค์กร ของคุณ ใม่ว่าจะเป็นงานด้านระบบบัญชี,ระบบจัดซื้อ,ระบบการขายหรือจะเป็นระบบการ จัดการด้านคลังสินค้า, ระบบงานต้นทุน โครงการวมถึงระบบงาน โครงการและการจัดการ ด้านสินทรัพย์

(Asset Management) ต่างๆ Sage ERP อีกทั้ง Sage ERP Accpac ยังมีรายงานรูปแบบมาตรฐาน (Financial Report) ที่ผู้บริหารต้องการจะช่วยบริหารในการวิเคราะห์สถานะภาพทางการเงินของ บริษัทได้อย่างมีประสิทธิภาพรวดเร็วและลดขั้นตอนในการทำงาน

- โปรแกรม Accpac จะนำข้อมูลจากระบบบัญชีมาช่วยให้ผู้บริหารสามารถนำข้อมูลที่ได้จาก ระบบมาวิเคราะห์แผนการคำเนินงาน
- รวบรวมข้อมูลของแต่ละแผนกเพื่อง่ายต่อการดึงข้อมูลไปใช้งาน
- ช่วยในการติดตามและแบ่งปั้นข้อมูลภายในองค์กร
- มีระบบตรวจสอบความผิดพลาดของข้อมูลในส่วนต่างๆ

#### 2.4.2ประโยชน์ของ Sage ERPAccpac

- ช่วยให้ผู้บริหารสามารถนำข้อมูลที่ได้จากระบบมาวิเคราะห์แผนการคำเนินงาน
- ทำการจัดการและการวิเคราะห์ภาวะธุรกิจได้
- รวบรวมและเชื่อมโยงข้อมูลของแต่ละแผนกเพื่อง่ายต่อการดึงข้อมูลไปใช้งาน
- ช่วยในการติดตามและแบ่งปันข้อมูลภายในองค์กร
- มีระบบตรวจสอบความผิดพลาดของข้อมูลในส่วนต่างๆ

(SEG IT Services)

# บทที่ 3

# รายละเอียดการปฏิบัติงาน

# 3.1 ชื่อและที่ตั้งของสถานประกอบการ

| ชื่อสถานประกอบการ    | :  | บริษัท เอส เอฟ คอร์ปอเรชั่น จำกัด (มหาชน) (สำนักงานใหญ่) |
|----------------------|----|----------------------------------------------------------|
| ที่ตั้งสถานประกอบการ | :  | 444 ชั้น 10- 12 อาคารมาบุญครองเซ็นเตอร์ ถนนพญาไท         |
|                      |    | แขวงวังใหม่ เขตปทุมวัน กรุงเทพมหานคร10330                |
| เบอร์โทร             | :  | 02-611-7111                                              |
| เบอร์แฟกซ์           | :  | 02-611-7169                                              |
| ເວລາກຳຄາຮ            | 1: | วันจันทร์ – วันสุกร์ 09.30 - 18.30 น.                    |
|                      |    |                                                          |

ให้บริการธุรกิจโรงภาพยนตร์และโบว์ลิ่งที่มีความทันสมัยและครอบคลุมทุกภาคส่วนในประเทศไทย

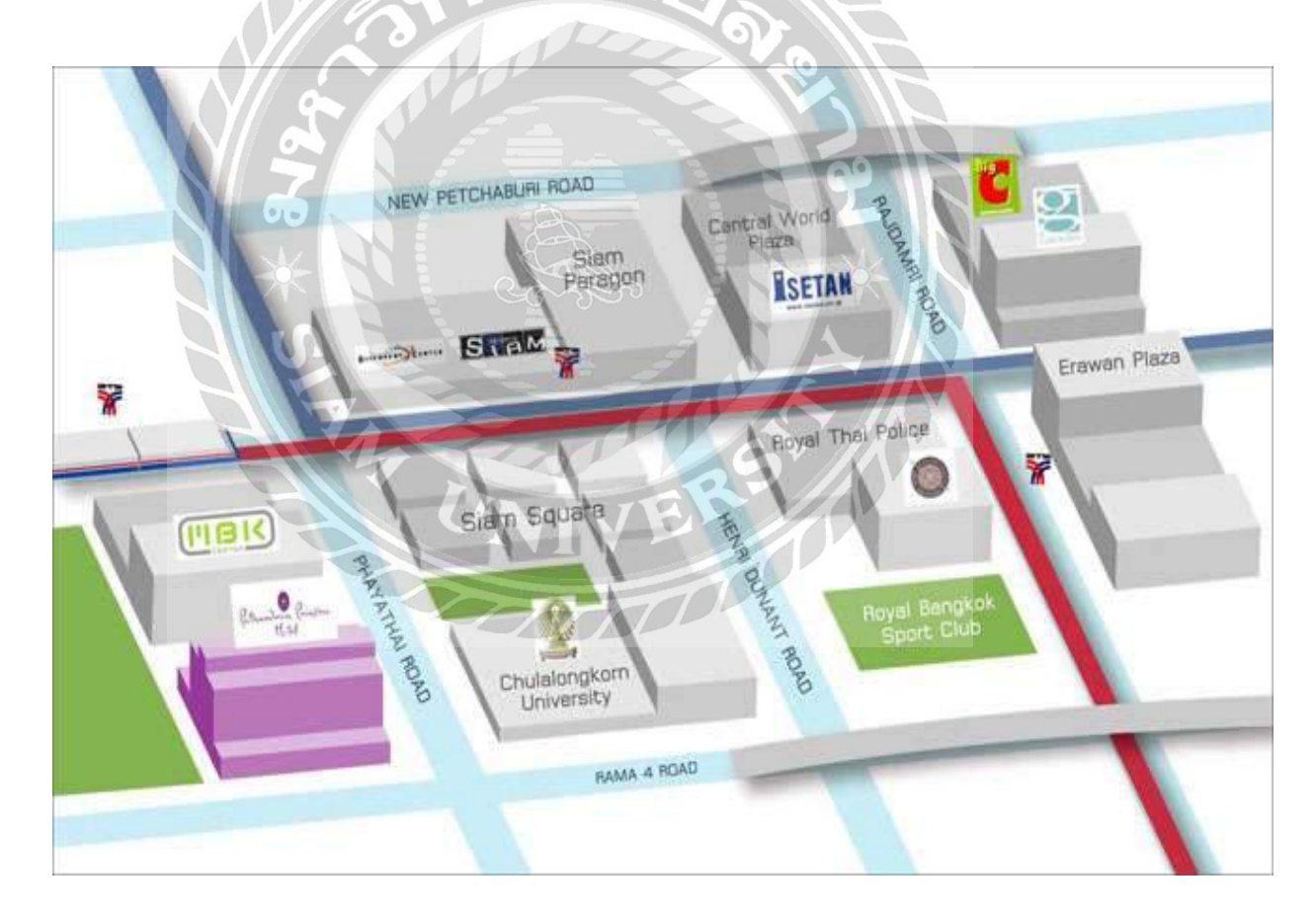

ภาพที่ 3.1 แผนที่ตั้งบริษัท เอส เอฟ คอร์ปอเรชั่น จำกัด (มหาชน) (สำนักงานใหญ่)

#### 3.2 ลักษณะการประกอบการผลิตภัณฑ์ การให้บริการหลักขององค์กร

เอส เอฟ ซีเนม่า (SF Cinema) เป็นธุรกิจโรงภาพยนตร์และ โบว์ลิ่ง เกิดจากจุดเริ่มต้นเล็กๆใน ภากตะวันออก ประกอบด้วย

- 1. โรงภาพยนตร์เอ็มพรีเว่ ซีเนคลับ(EMC)
- 2. โรงภาพยนตร์เอสเอฟเวิลด์ ซีเนม่า(SFW)
- โรงภาพยนตร์เอสเอฟเอ็กซ์ ซีเนม่า(SFX)
- 4. โรงภาพยนตร์เอสเอฟ ซีเนม่า(SFC)
- 5. ໂນວໍຄິ່າ

เอ็มพรีเว่ ซีเนคลับ EMPRIVE CINECLUB (EMC) มีโรงภาพยนตร์ทั้งหมด 1 สาขาเป็นโรง ภาพยนตร์สุนทรียะบันเทิงเหนือระดับ กับ CINECLUB แห่งแรกในเมืองไทยที่สุดโรงภาพยนตร์หรูหรา ระดับเวิลด์กลาสโดดเด่นด้วยดีไซน์และกวามสะดวกสบายสุด Exclusive พร้อมบริการระดับ 6 ดาว

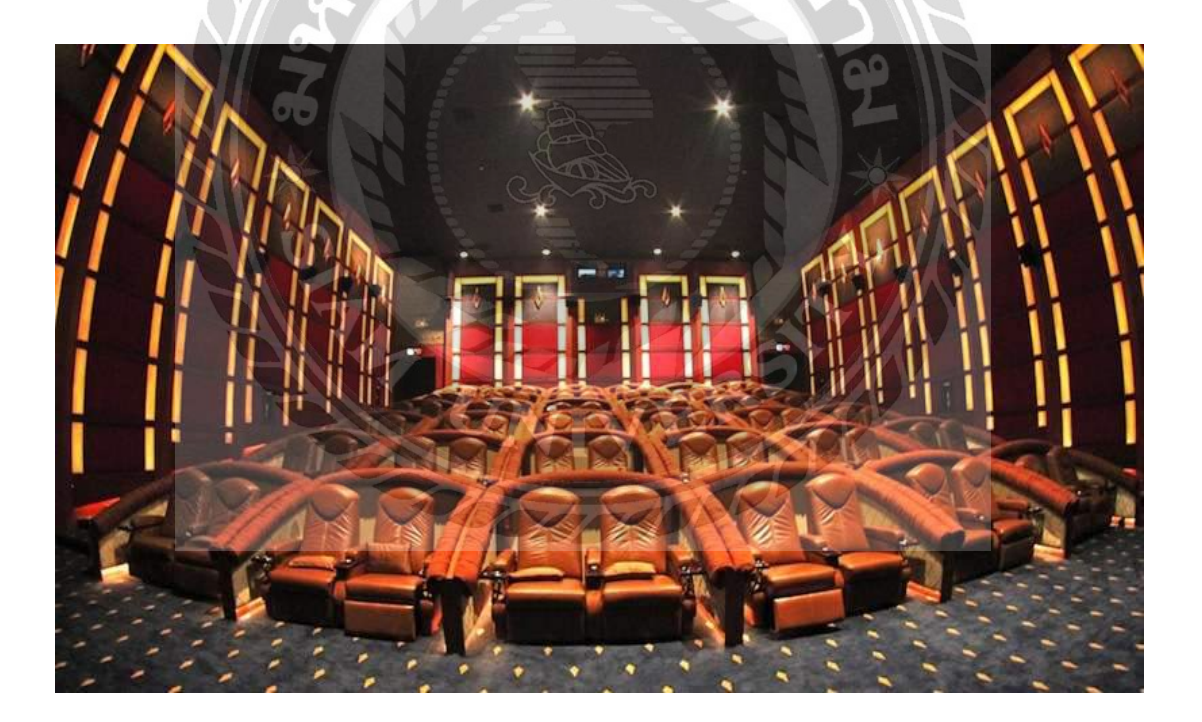

ภาพที่ 3.2 ภาพในโรงภาพยนตร์เอ็มพรีเว่ ซีเนคลับ EMPRIVE CINECLUB

โรงภาพยนตร์เอสเอฟเวิลด์ ซีเนม่า WORLD CINEMA (SFW) มีโรงภาพยนตร์ทั้งหมด 1 สาขาเป็นโรงภาพยนตร์ต้นแบบ (Flagship) ของเอสเอฟ ซีเนม่า เป็นโรงภาพยนตร์แบบอย่าง Hip Chic'n Metropolis กับความล้ำสมัย พร้อมพรั่งด้วยเทคโนโลยีใหม่ๆ เช่น โรงภาพยนตร์สามมิติแบบ ดิจิทัล Dolby 3D โรงภาพยนตร์ดิจิทัล Zero Wall Experience กับการบุผนังให้ไม่รบกวนสายตาขณะชม ภาพยนตร์ โรงภาพยนตร์สามมิติแบบดิจิทัลความละเอียด 8.8 ล้านพิเวก พร้อมระบบเสียง Dolby Atoms แห่งแรกในประเทศไทย

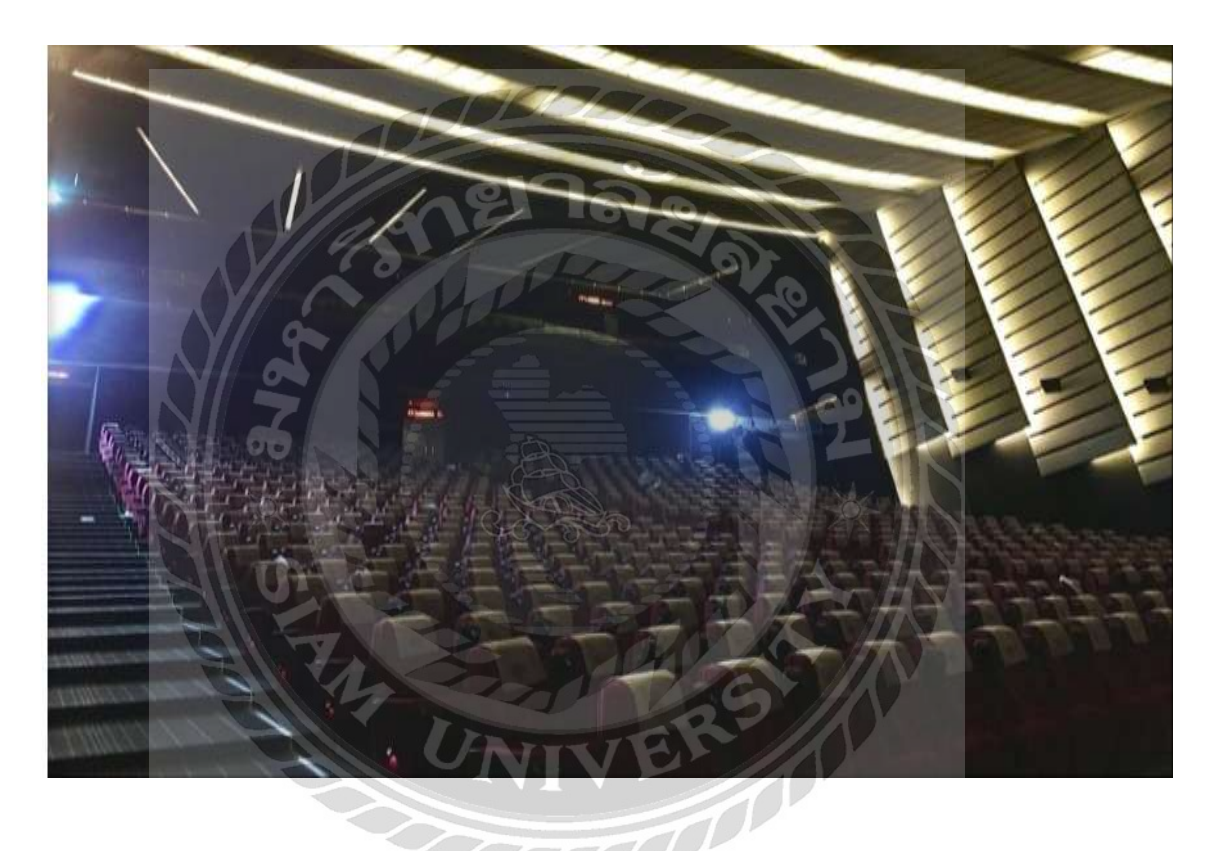

ภาพที่ 3.3 ภาพในโรงภาพยนตร์เอสเอฟเวิลด์ ซีเนม่า SF WORLD CINEMA

โรงภาพยนตร์เอสเอฟเอ็กซ์ ซีเนม่า SFX CINEMA (SFX) มีโรงภาพยนตร์ทั้ง 8 สาขาเป็นโรง ภาพยนตร์ หรูหราด้วยดีไซน์ Luxury Concept กับที่สุดโรงภาพยนตร์เหนือระดับ พร้อมบริการสุดพิเศษ แบบ First Class เพื่อมอบประสบการณ์ชมภาพยนตร์สมบูรณ์แบบที่ดีที่สุด

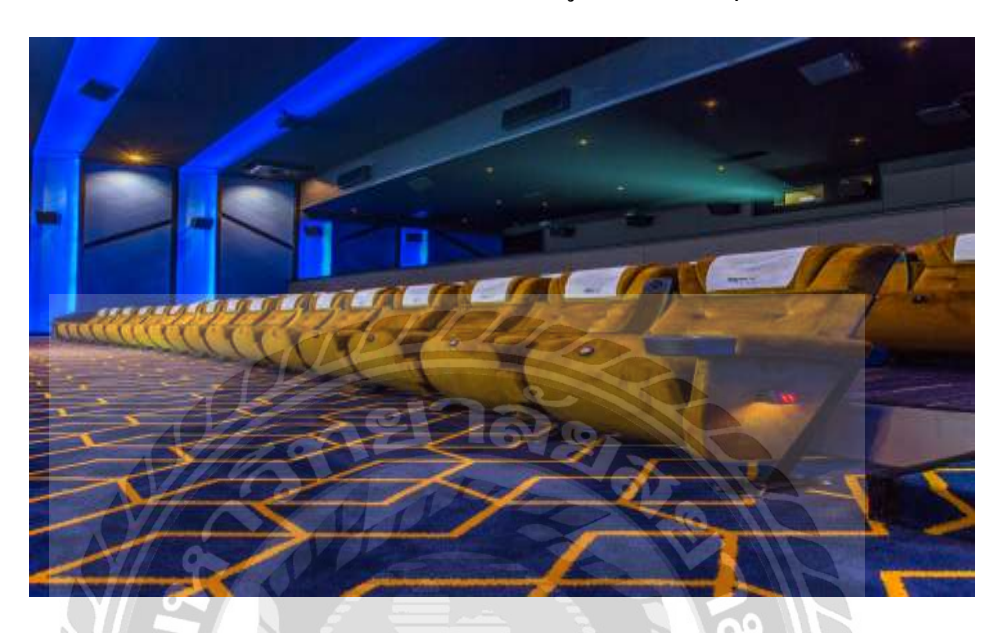

ภาพที่ 3.4 ภาพในโรงภาพยนตร์เอสเอฟเอ็กซ์ ซีเนม่า SFX CINEMA แบบ Premium Seat

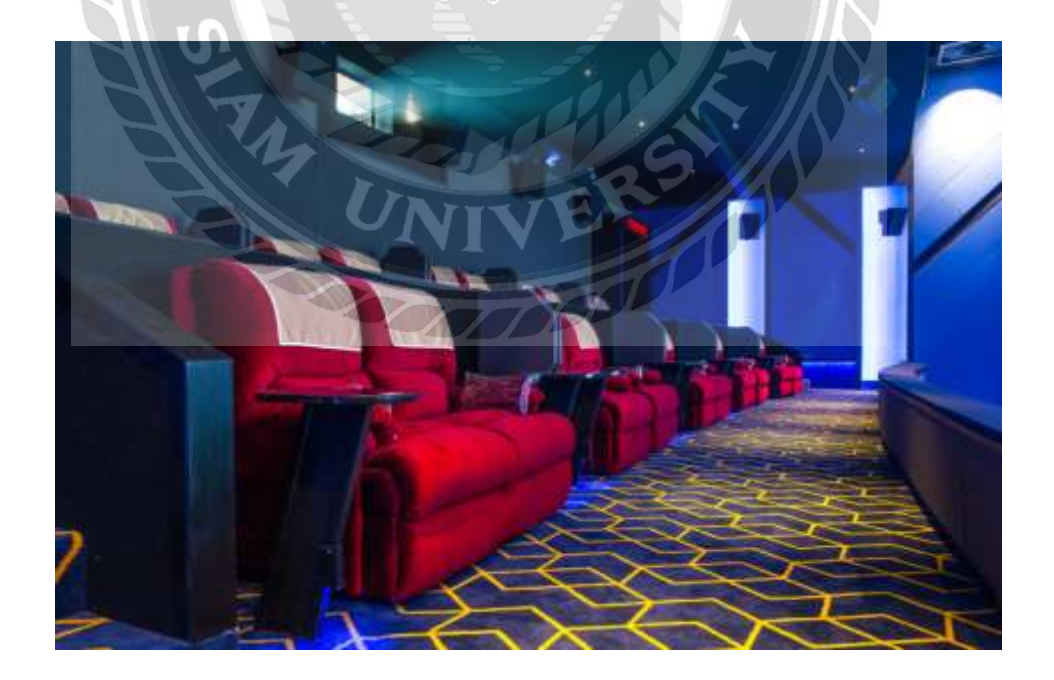

ภาพที่ 3.5 ภาพในโรงภาพยนตร์เอสเอฟเอ็กซ์ ซีเนม่า SFX CINEMA แบบ First Class

โรงภาพยนตร์เอสเอฟ ซีเนม่า SF Cinema (SFC) มีโรงภาพยนตร์ทั้งหมด 44 สาขา ให้สีสัน ความบันเทิง แตกแต่งอย่างมีสไตล์รองรับคนรุ่นใหม่ ด้วยคอนเซ็ปต์ Unique Urban กับโรงภาพยนตร์ คุณภาพระดับโลก พร้อมบริการสุดประทับใจ

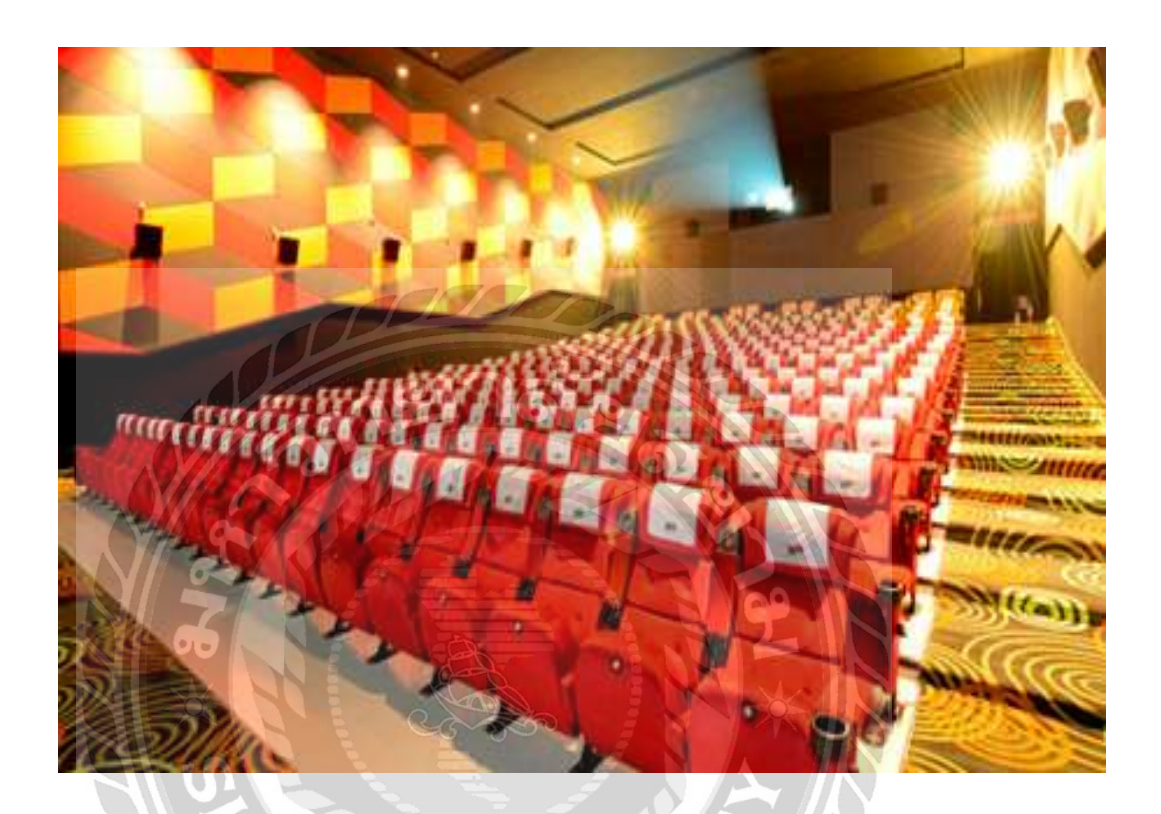

ภาพที่ 3.6 ภาพในโรงภาพยนตร์เอสเอฟ ซีเนม่า SF Cinema

โบว์ลิ่ง Bowling เป็นธุรกิจอีกอย่างหนึ่งของบริษัทเอสเอฟ คอร์ปอเรชั่น จำกัด (มหาชน) (สำนักงานใหญ่) ที่ทำให้มีชื่อเสียงมาก โบว์ลิ่งในปัจจุบันมีทั้งหมด 3 สาขา ได้แก่

- 1. เอ็มบีเคเซ็นเตอร์
- 2. จังซีลอนภูเก็ต
- 3. เซ็นทรัลเฟสติวัล พัทยา บีช

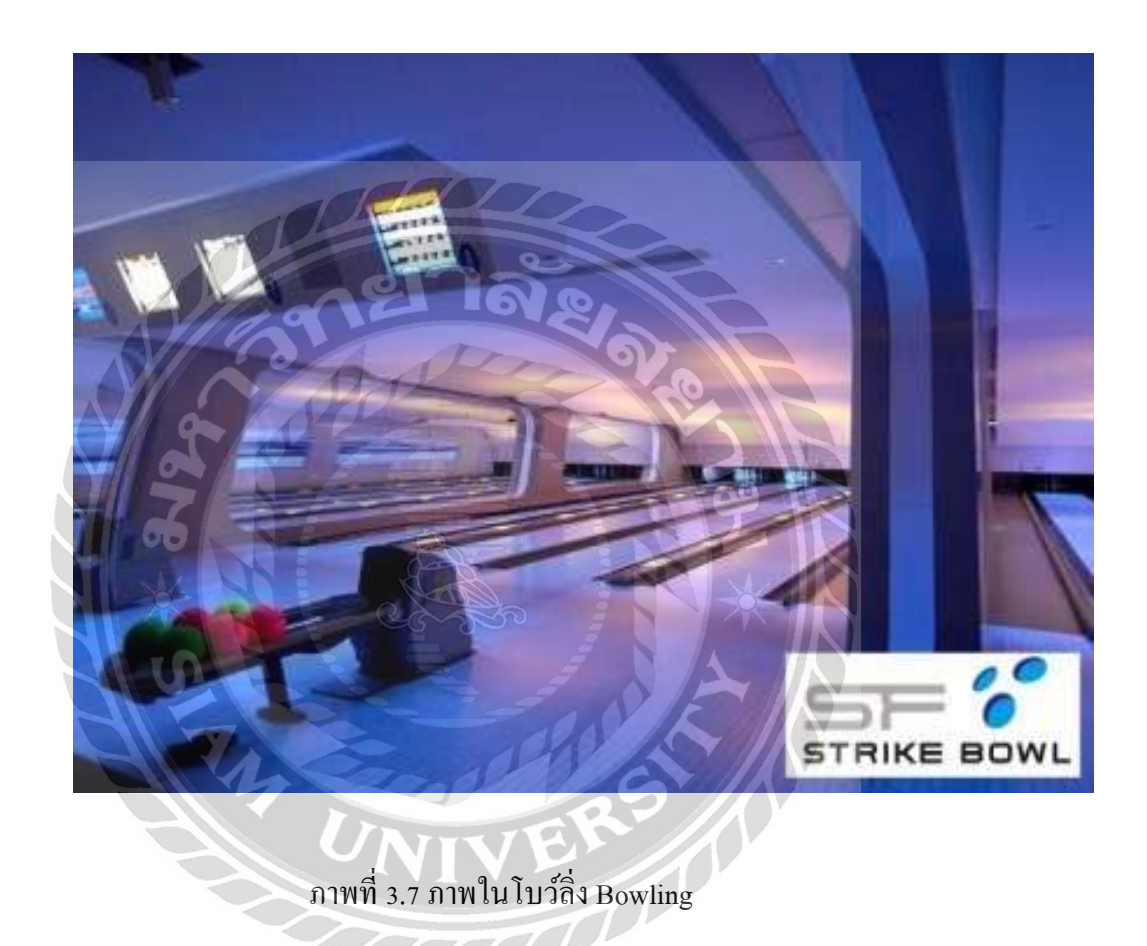

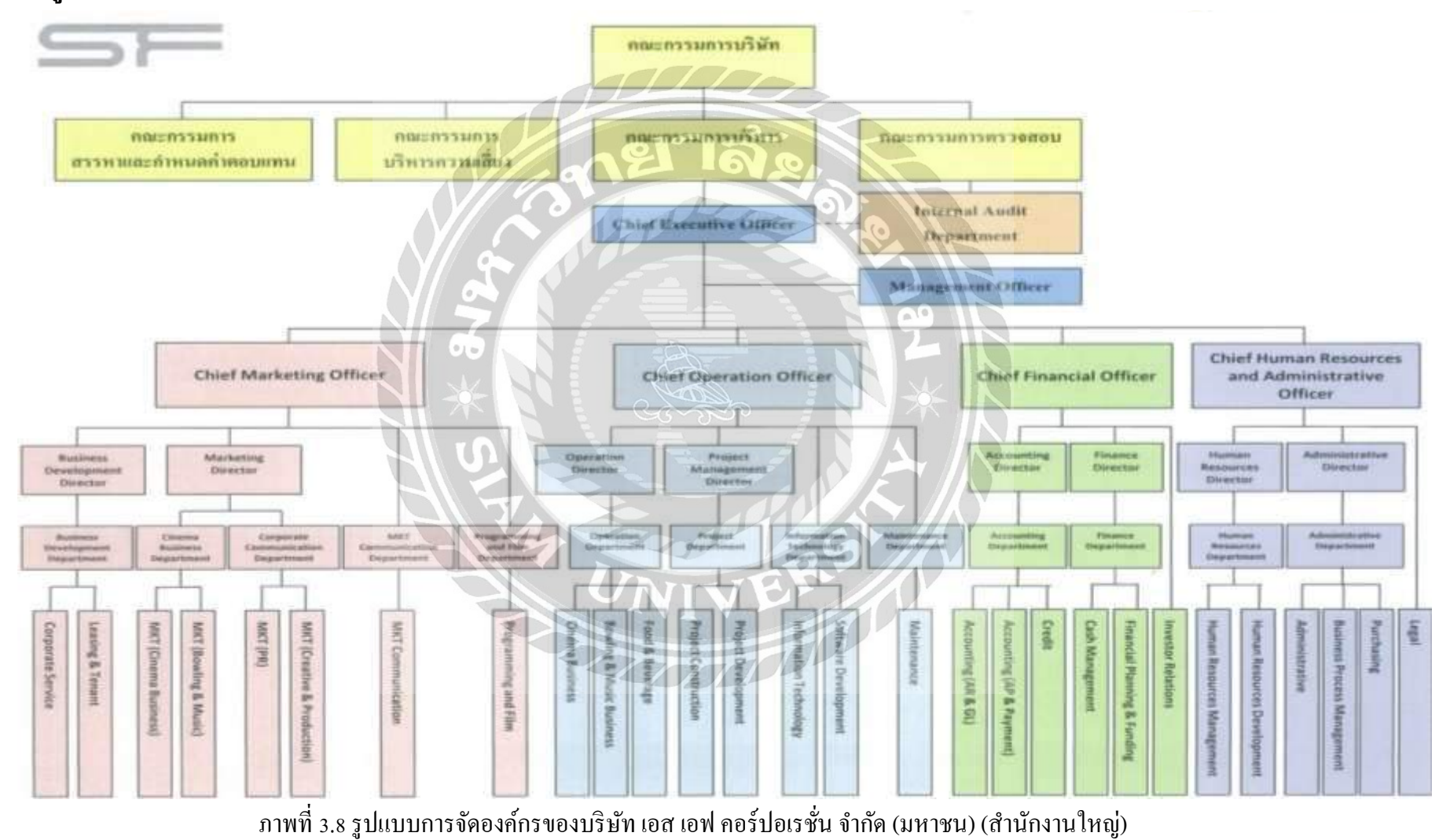

## 3.3 รูปแบบการจัดองค์การและการบริหารงานขององค์กร

12

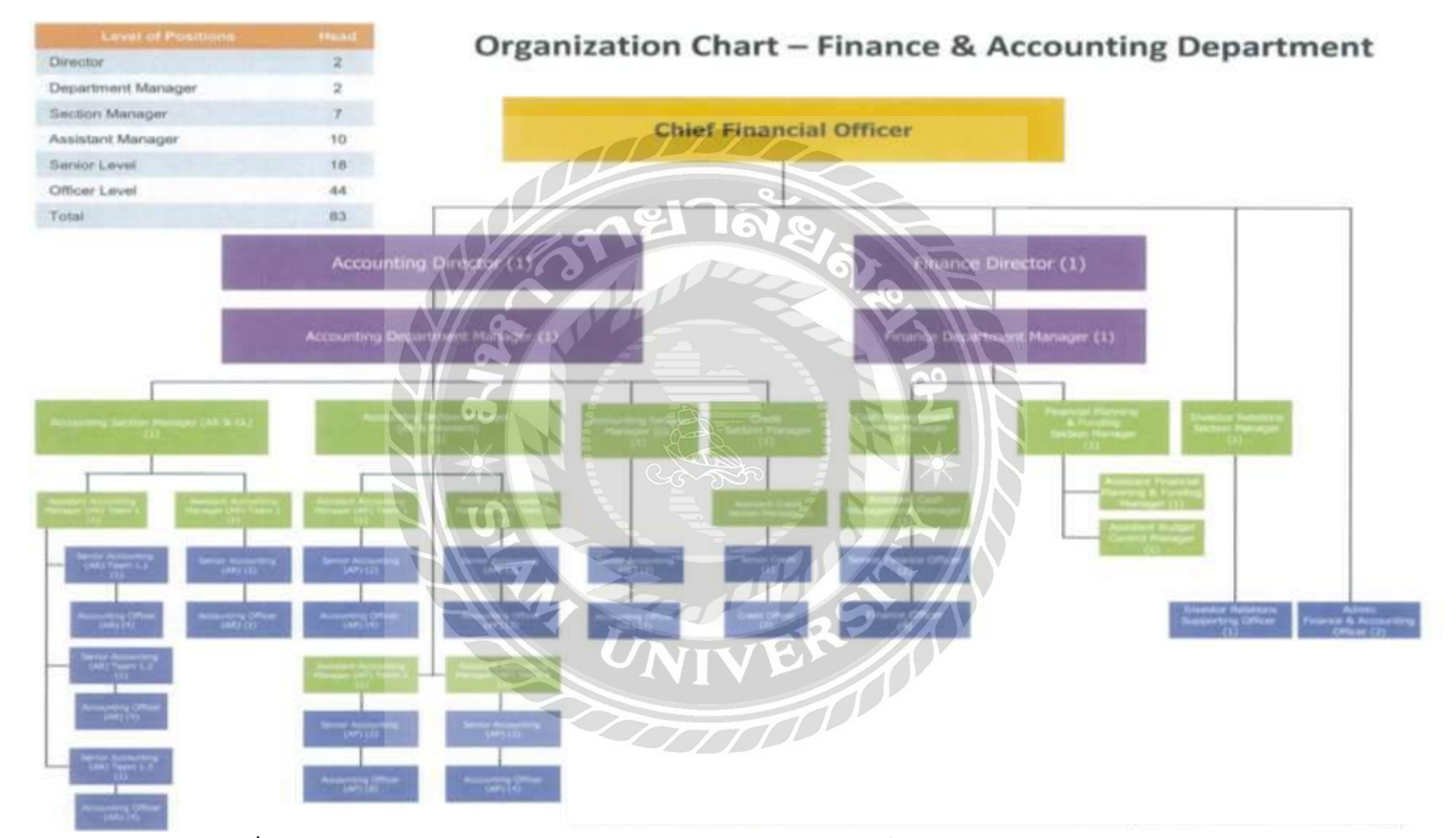

ภาพที่ 3.9 องก์กรของแผนกการเงิน – การบัญชีของบริษัทเอส เอฟ กอร์ปอเรชั่น จำกัด (มหาชน) (สำนักงานใหญ่)

#### 3.4 ตำแหน่งและลักษณะงานที่นักศึกษาได้รับมอบหมาย

| นางสาวสุนิสา    | ท่าหิน | ตำแหน่ง นักศึกษาฝึกงานการเงิน – การบัญชี |
|-----------------|--------|------------------------------------------|
| นางสาวกรรณิการ์ | สองทอง | ตำแหน่ง นักศึกษาฝึกงานการเงิน – การบัญชี |
| นางสาวเกศินี    | พักสอน | ตำแหน่ง นักศึกษาฝึกงานการเงิน – การบัญชี |

#### ลักษณะงานที่รับผิดชอบ

- 1. จัดเตรียมเอกสารเพื่อจัดทำใบสำคัญตั้งหนี้ ประกอบด้วย
  - ใบวางบิล
  - ใบกำกับภาษี & ใบแจ้งหนี้
  - ใบสั่งซื้อ
  - ใบขอซื้อ
- 2. จัดทำใบสำคัญตั้งหนี้ (AP Voucher) ในการซื้อทรัพย์สิน
- จัดทำใบสำคัญจ่ายเงิน (Payment Voucher) ในการซื้อทรัพย์สิน
- 4. จัดทำรายงานสรุปการจัดทำใบสำคัญง่ายเงิน (Payment Voucher) ให้แผนกการเงิน
- 5. ตรวจสอบความถูกต้องของใบกำกับภาษี (Tax Invoice)
- 6. จัดทำรายงานสรุปและนำส่งใบกำกับภาษี (Tax Invoice)
- ช่วยงานอื่นๆตามที่ได้รับมอบหมาย
  - ถ่ายเอกสารจัคเก็บข้อมูลไว้สำรอง
  - สแกนเอกสารจัดเก็บข้อมูลไว้ใน File
  - เตรียมเอกสารสำหรับการเข้าตรวจสอบของผู้ตรวจสอบบัญชี

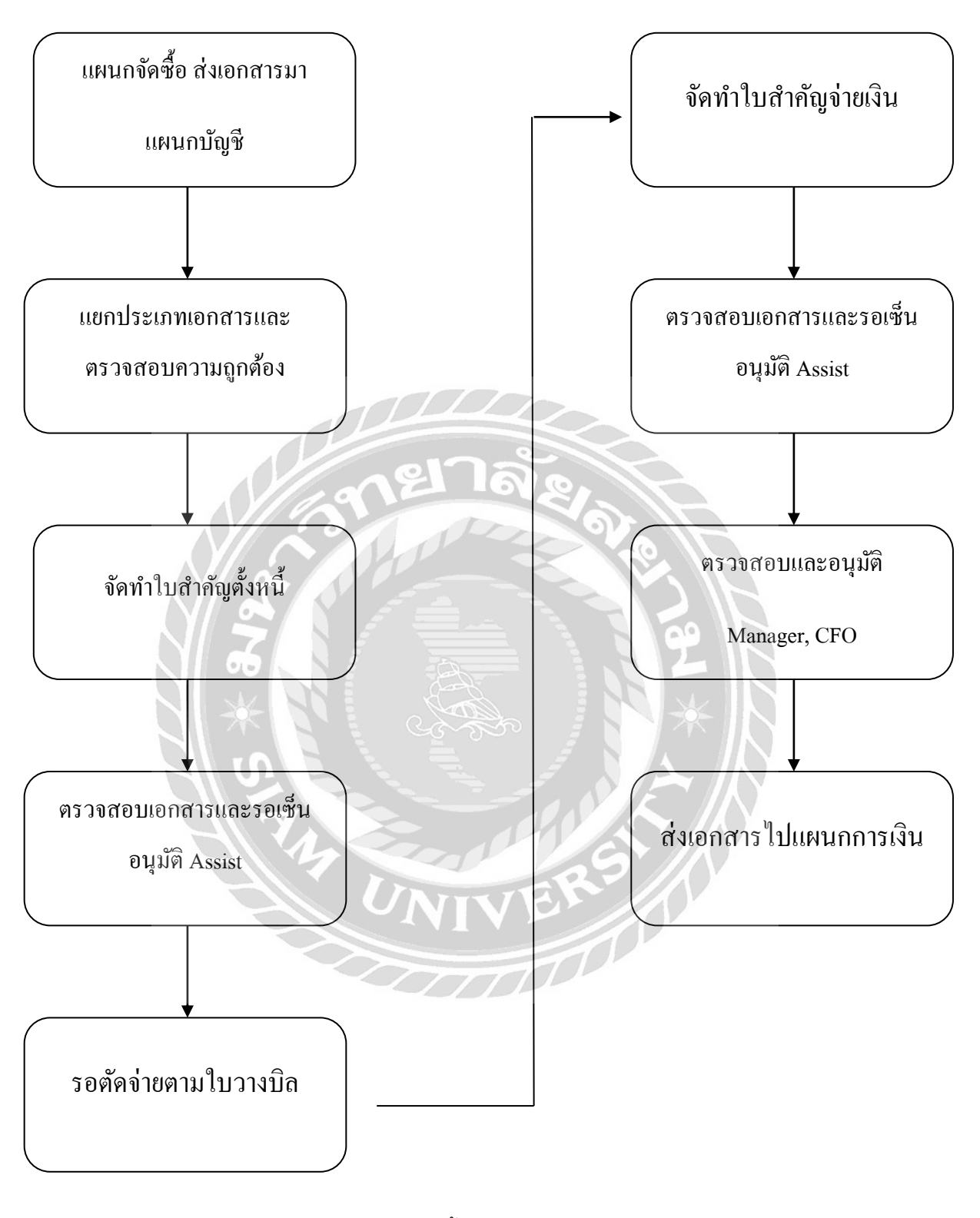

ผังที่ 3.1 ขั้นตอนการดำเนินงาน

## 3.5 ชื่อและตำแหน่งของพนักงานที่ปรึกษา

ชิณะวิพัฒน์ ตำแหน่ง Accounting Officer นางสาวอิสรีย์

### 3.6 ระยะเวลาที่ปฏิบัติงาน

ตั้งแต่วันที่ 15 พฤษภาคม 2560 ถึงวันที่ 25 สิงหาคม 2560 รวมระยะเวลาในการปฏิบัติงานทั้งสิ้น 15 สัปดาห์

## 3.7 ขั้นตอนและวิธีการดำเนินงาน

3.7.1 ศึกษาและรวบรวมข้อมูลของโครงงาน

3.7.2 วางแผนการจัดทำโครงงาน

3.7.3 เสนอโครงการเพื่ออนุมัติ

3.7.4 ศึกษารูปแบบธุรกิจศึกษาด้านบัญชี

3.7.5 จัดทำโครงการวางแผน

3.7.6 สรุปการจัดทำโครงงาน

3.7.7 จัดทำรูปเล่มรายงานและเอกสารนำเสนอโครงงาน

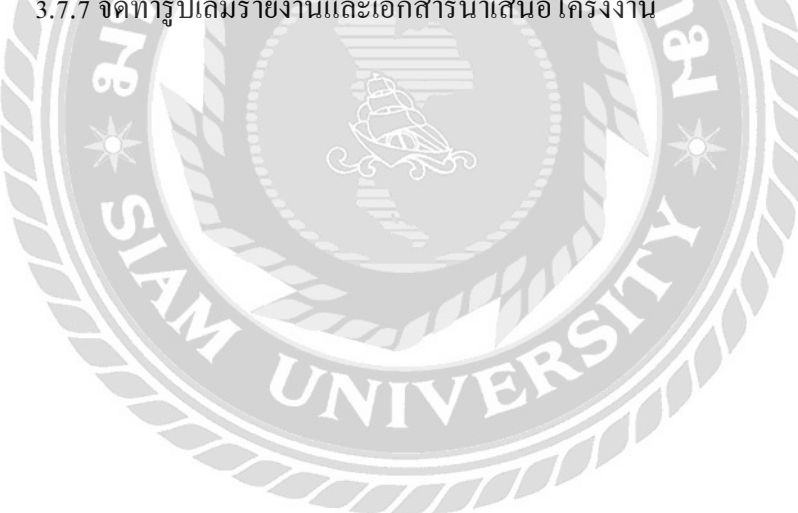

ตาราง 3.1 ขั้นตอนและวิธีการดำเนินงาน

| ขั้นตอนการปฏิบัติ    | Ŷ  | งฤษ | ภาคะ | ม    | ,  | มิถุน | เายน | ļ   | f | ารกรุ | ງາຄາ | 1 | : | สิงห | าคม                |  |
|----------------------|----|-----|------|------|----|-------|------|-----|---|-------|------|---|---|------|--------------------|--|
| 1. ศึกษาและรวบรวม    |    |     |      |      |    |       |      |     |   |       |      |   |   |      |                    |  |
| ข้อมูลของโครงงาน     |    |     |      |      |    |       |      |     |   |       |      |   |   |      |                    |  |
| 2.วางแผนการจัดทำ     |    |     |      |      |    |       |      |     |   |       |      |   |   |      |                    |  |
| โครงงาน              |    |     |      |      |    |       |      |     |   |       |      |   |   |      |                    |  |
| 3.เสนอโครงการเพื่อ   |    |     |      |      |    |       |      |     |   |       |      |   |   |      |                    |  |
| อนุมัติ              |    |     |      |      |    |       |      |     |   |       |      |   |   |      |                    |  |
| 4.ศึกษารูปแบบธุรกิจ  |    |     | T    | L    |    |       |      | N   |   |       |      |   |   |      |                    |  |
| ศึกษาด้ำนบัญชี       |    |     |      | 0    |    |       | 00   |     |   |       |      |   |   |      |                    |  |
| 5.จัดทำโครงการ       | 10 | ~   |      | C    |    |       | 2    | No. |   |       |      | 2 |   |      |                    |  |
| วางแผน               | ~  |     | 1    | 1    | J. | 1-2   |      | X   |   |       | 0    |   |   |      |                    |  |
| 6.จัดทำรูปเล่มรายงาน |    | 1   |      | e de |    |       | 1    |     |   |       |      |   |   |      |                    |  |
| และเอกสารนำเสนอ      | 1  |     | 2    |      |    | 1.00  |      |     |   | 7     |      | 9 |   |      | $\left  - \right $ |  |
| โครงงาน              |    | 0   |      |      |    | A     |      |     |   | 2     |      |   |   |      |                    |  |

ตารางที่ 3.1 แสดงระยะเวลาในการดำเนินงานของโครงงาน

### 3.8 ອາรໍ່ດແວรໍ່

- คอมพิวเตอร์

- เครื่องถ่ายเอกสาร

- เครื่องสแกน

- เครื่องคิดเลข

- กล้องถ่ายรูป

3.9 ซอฟต์แวร์

- โปรแกรม Microsoft Word

- โปรแกรม Microsoft Excel

- โปรแกรมสำเร็จรูป Sage ERP ACCPAC

# บทที่ 4

### ผลการปฏิบัติงานตามโครงการ

รายละเอียดโครงงาน

### 4.1 การจัดทำใบสำคัญจ่ายโดยโปรแกรมสำเร็จรูปSage ERPAccpac

ลักษณะของงานที่รับผิดชอบของแผนกบัญชีเจ้าหนี้(Accounting Payable) บริษัท เอส เอฟ คอร์ ปอเรชั่น จำกัด (มหาชน) คือ การจัดทำใบตั้งหนี้ ใบสำคัญจ่ายในรูปแบบโปรแกรมสำเร็จรูป Sage ERP Accpac

ซึ่งมีรายละเอียดและขั้นตอนในการปฏิบัติดังนี้

ความหมายตัวย่อของเอกสารในผัง

| SUPPLIER | =ผู้ผลิต                                   |
|----------|--------------------------------------------|
| INVOICE  | = ใบกำกับภาษี, ใบแจ้งหนี้                  |
| РО       | = ใบสั่งซื้อ                               |
| PR       | = ใบขอซื้อ                                 |
| PAYMENT  | = ใบสำคัญจ่าย                              |
| CFO      | = ผู้บริหารด้านการบัญชีและการเงินของบริษัท |
| FILE     | = แฟ้มเกี่บเอกสาร                          |
| H        |                                            |
|          | UNIVER                                     |
|          |                                            |

### ตัวอย่างเอกสาร

|                                                                  |                                                                                                    | ชื่อ –ที่อยู่บริษัทเจ่                                                         | จ้าหนึ้              |                                                | ใบวาง                                                          | ບົລ          |
|------------------------------------------------------------------|----------------------------------------------------------------------------------------------------|--------------------------------------------------------------------------------|----------------------|------------------------------------------------|----------------------------------------------------------------|--------------|
| รมสัสธุก<br>บริษัท เป<br>444 ปั้ม<br>ถ.พญาไ<br>Tel: 0-<br>เลชประ | ค้า CL0222<br>อส เอฟ คอร์ปอเราบิน ร<br>10-12 อาคารเอ็ม มี เ<br>ไห แบวงวังโหม เบตปา<br>2611-7111<br>ราสวะรุ้เสียภาษี 01075 | าก่อ (หมาบน) (สาข่างาทไ<br>ก หาวมวอร์<br>กุหวัน กรุงเทพมหานคร 103<br>557000471 | 30                   | เลยที่เอก<br>วันที่เอกต<br>เงื่อนไมก<br>กำหมดป | สาร : GI-58-1<br>กร : 21/07/1<br>มายาระ : 300<br>กระ : 20/08/1 | 707-113<br>7 |
| ล่าสัม                                                           | เลยที่ในกำกับ                                                                                                    | รมที่ในอาคมอาลิ                                                                | เลยที่ต่างยัง        | รับกรมกำหนด                                    | นออกงศาง                                                       | แอดวางปิด    |
|                                                                  | 2 * 3 <sup>1</sup>                                                                                                    | ให้                                                                            | เป็นตัว<br>ในการทำรา | <b>วอย่าง</b><br>ยงาน                          |                                                                |              |
|                                                                  |                                                                                                    |                                                                                | IVE                  |                                                |                                                                |              |

ภาพที่ 4.1 ใบวางบิล

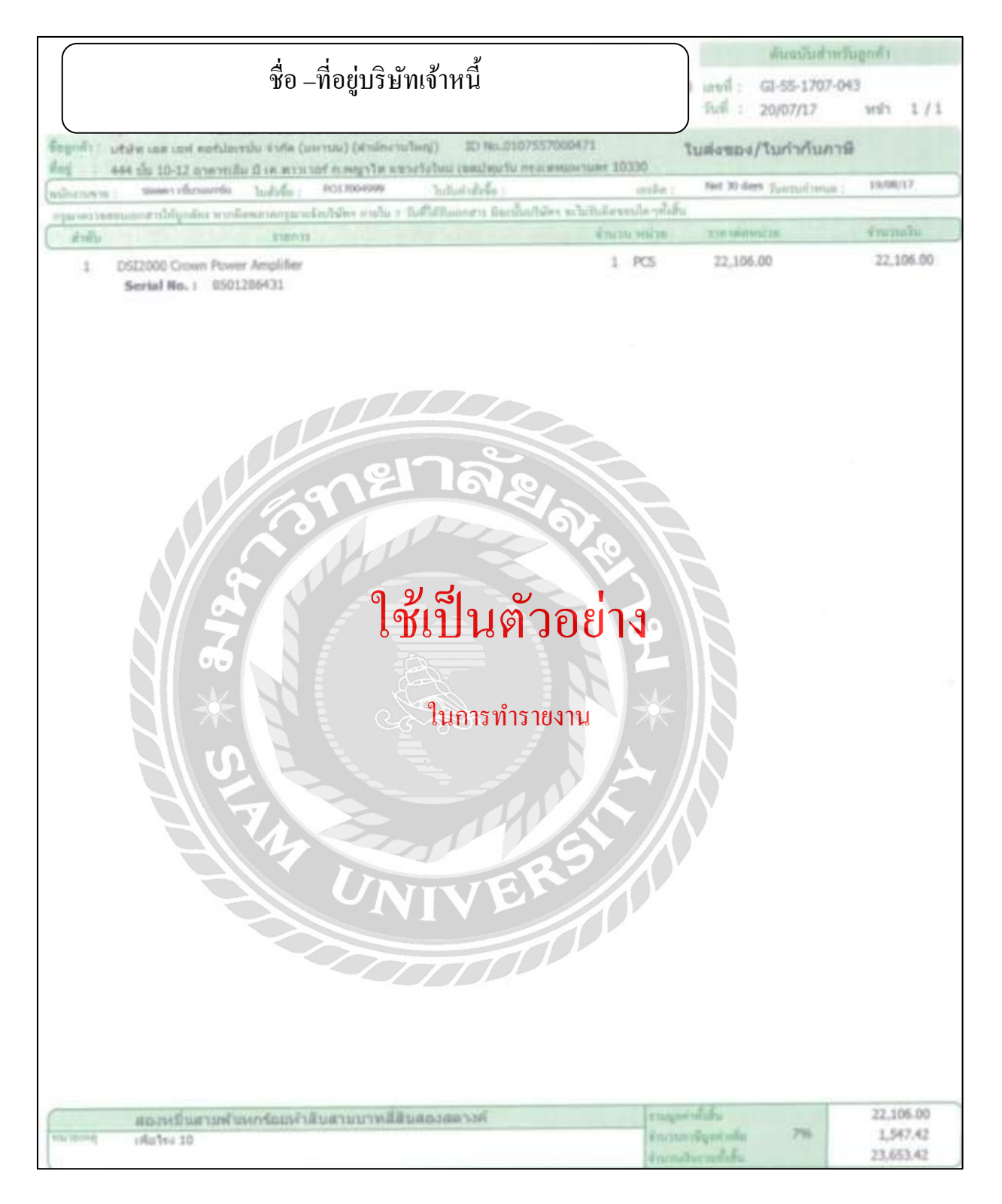

ภาพที่ 4.2 ใบกำกับภาษี

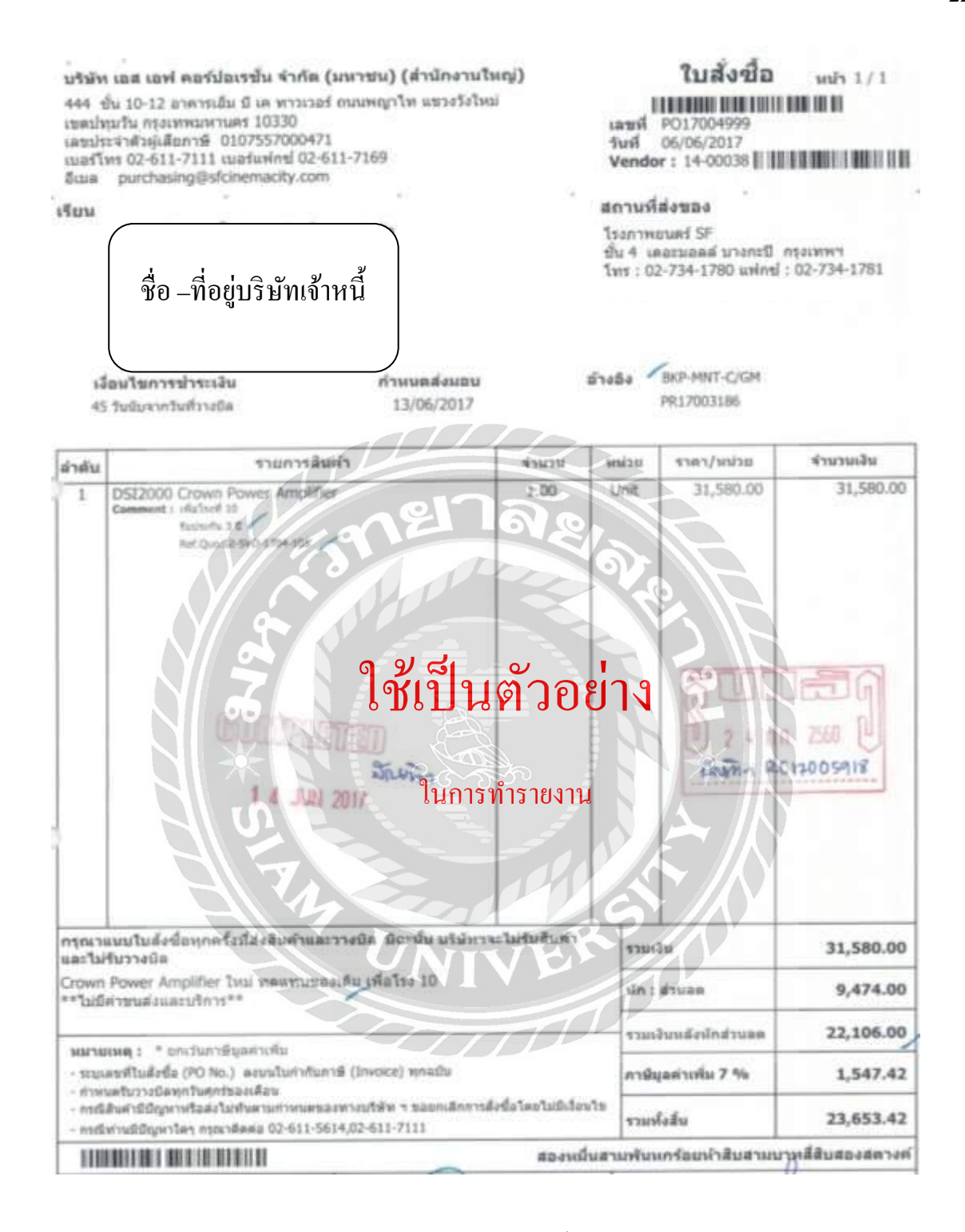

ภาพที่ 4.3 ใบสั่งซื้อ PO

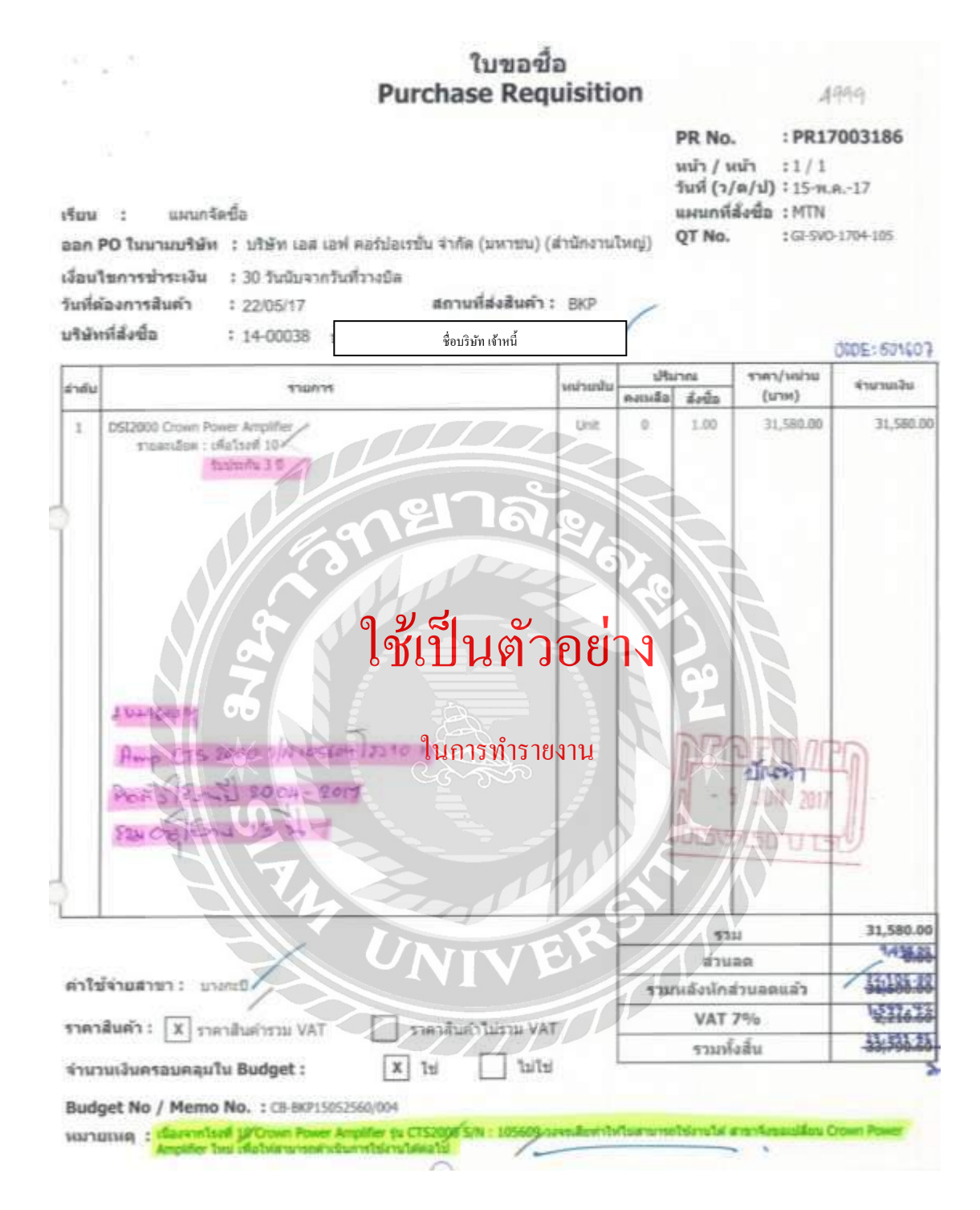

ภาพที่ 4.4 ใบขอซื้อ PR

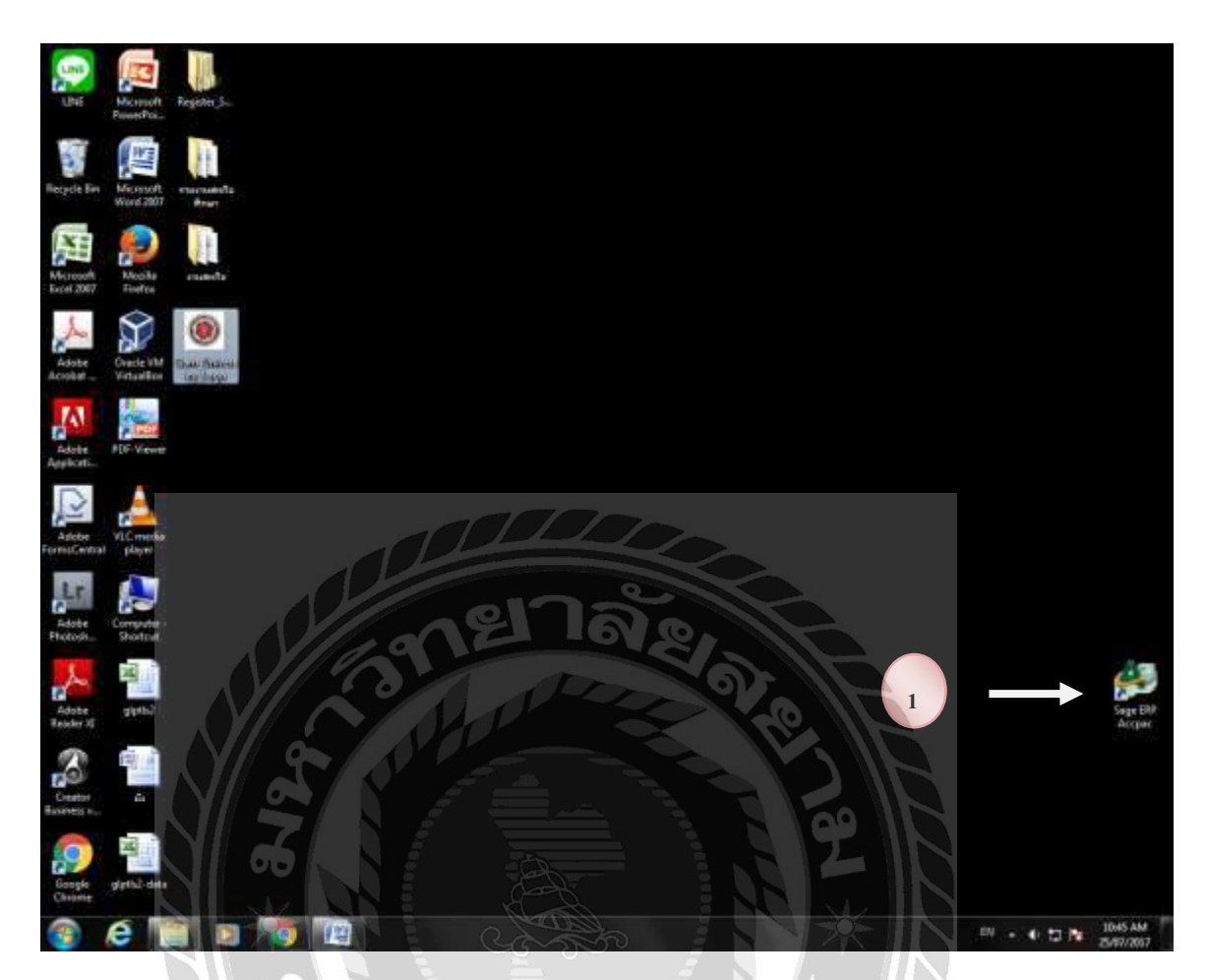

# 4.2 ขั้นตอนการบันทึกบัญชี – ตั้งหนึ่

1. กดปุ่ม Sage ERP ACCPAC เพื่อเข้าสู่ระบบโปรแกรมสำเร็จรูป

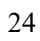

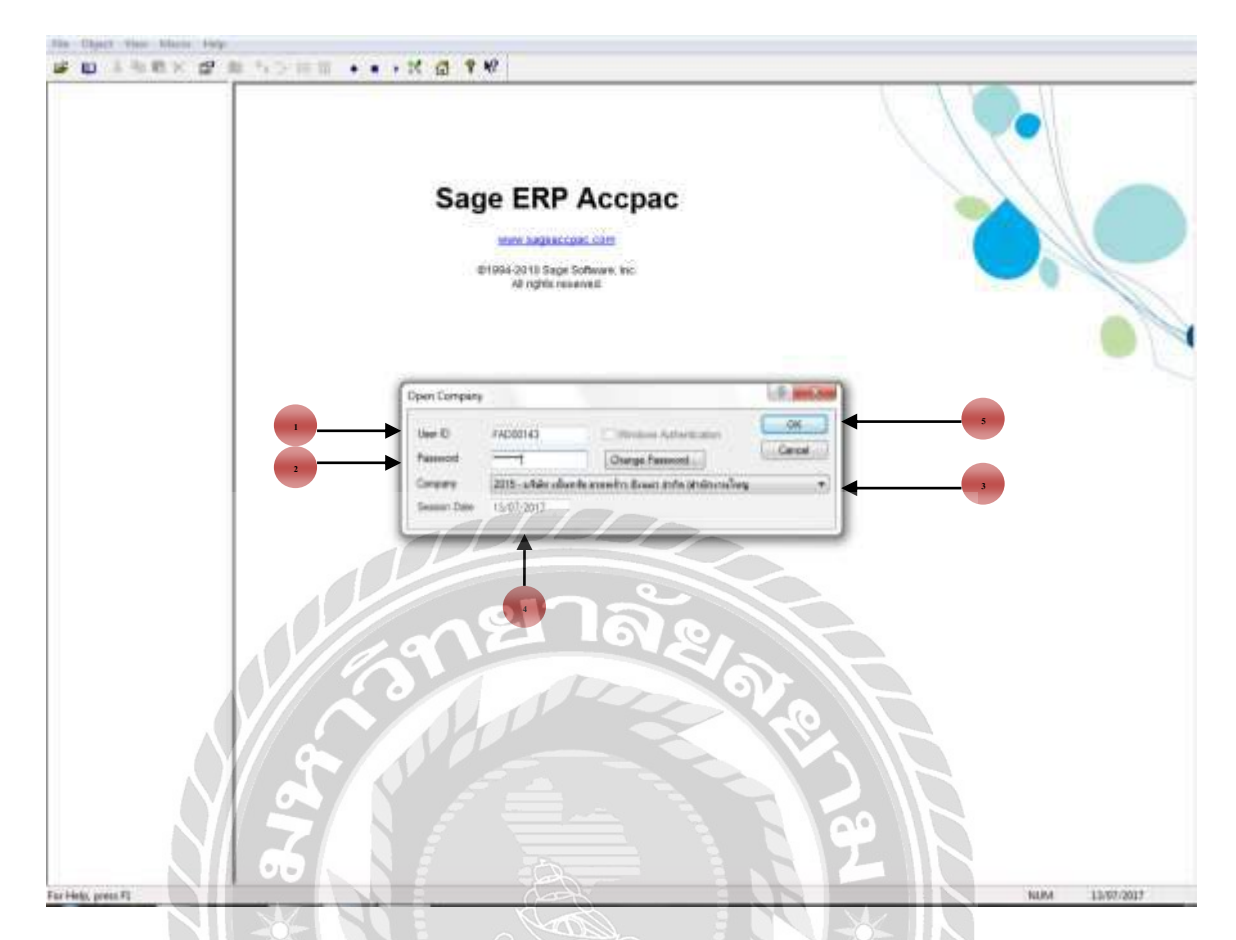

### ວີ້ອີກາງເຈົ້າສູ່ຈະບບ

- 1. User ID ชื่อผู้เข้าใช้
- 2. Password รหัสผู้เข้าใช้
- Company เลือกบริษัทที่ทรัพย์มาวางบิล ประกอบด้วย บริษัท เอฟ เอส คอร์ปอเรชั่น จำกัด (มหาชน)(สำนักงานใหญ่) บริษัท เซ็นทรัล ลาดพร้าว ซีเนม่า จำกัด (สำนักงานใหญ่) บริษัท เอส เอฟ โคลีเซี่ยม เอ้นเตอร์เทนเม้นท์ จำกัด (สำนักงานใหญ่)
- 4. Session Date วันที่จัดทำ
- 5. OK

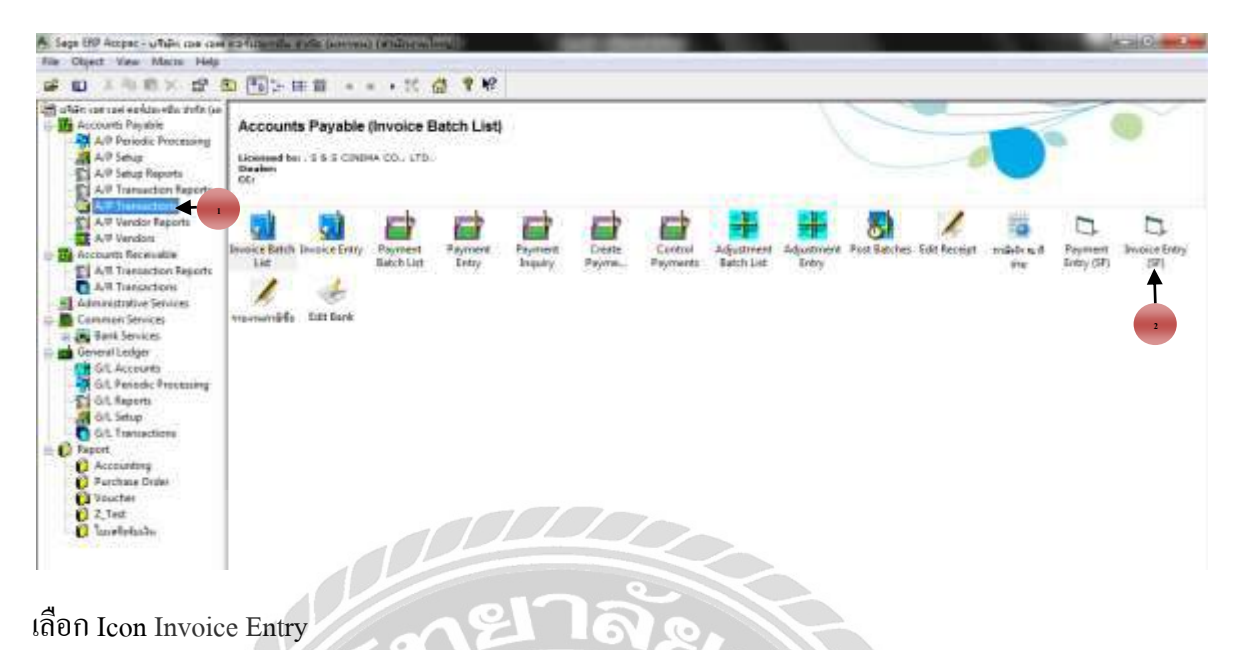

- 1. A/P Transactions
- 2. Invoice Entry (SF)

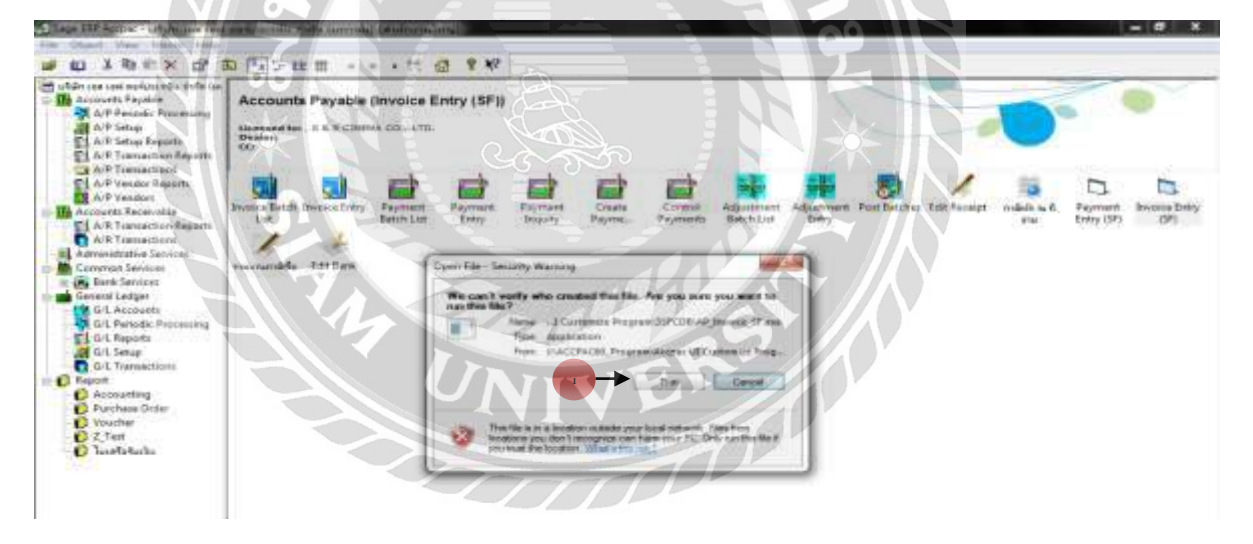

1. Run เข้าสู่ระบบโปรแกรม

| C3, 4SFCDB - A/P Invoice Entry - SF Ciname City 1.0.0                                                                      |                   |
|----------------------------------------------------------------------------------------------------|-------------------|
| File     Settings     Help       Batch Number     t     t       Batch Date     13/07/2017     No. of Entries     0         | 0.000             |
| Document   Taxes   Terms   Optional Fields   Totals                                                                        |                   |
| Entry Number I 4 4 0 P PI 4                                                                                                | 🗖 On Hold         |
| Vendor Number     Account Set                                                                                              | e,                |
| Document Type         Invoice         Document Date         / /         Posting Date         / /           Document Number | 0000 - 00         |
| P0 Number                                                                                                    |                   |
| Order Number Document Total 0.00                                                                                           |                   |
| Distribution Set Dist. Amount                                                                                              | 0.00 Create Djst. |
| L Q Description<br>Q G/L Account Account Description                                                                       | Amount            |
| Account/Tax                                                                                                    | 0.00              |
| Add Delete Prepay                                                                                                    | Close             |
|                                                                                                    |                   |

### ขั้นตอนการทำโปรแกรมACCPAC(ตั้งหนึ่)

### เรียงตามลำคับหมายเลข

กดปุ่ม NEW เพื่อเริ่มต้นการบันทึกรายการ

Batch Number วะบบจะ Run Auto

| 🔄 4SFCDB - A/F | Invoice Entry - SF Ciname City 1.0. |                               |              |       |
|----------------|-------------------------------------|-------------------------------|--------------|-------|
| File Settings  | Help                                | VIV                           |              |       |
| Batch Number   | If ( 15840 + H Q D                  | Fixed Assets_07/2017_(มีกงาน) | <            |       |
| Batch Date     | 26/07/2017                          | No. of Entries 0              | Total Amount | 0.000 |

- พิมพ์ชื่อทีม Fixed Assets ตามด้วยรอบเดือน/ปี (ชื่อผู้จัดทำ)
- 2. Batch Date วัน/เดือน/ปี ที่เริ่มทำโปรแกรม

| 3. 4SFCDB - A/P Invoice Entry - SF Ciname City 1.0.0                                     |                                |               |
|------------------------------------------------------------------------------------------|--------------------------------|---------------|
| File Settings Help                                                                       |                                |               |
| Batch Number 🛛 📢 🖌 15840 🕨 🕨 🔍 🕒 🔺 Fixed Assets_07/2017_หา(มิกะ                          | งาน)                           |               |
| Batch Date 26/07/2017 No. of Entries                                                     | 0 Total Amount                 | 0.000         |
| Docum <u>e</u> nt Ta <u>x</u> es Ter <u>m</u> s O <u>p</u> tional Fields T <u>o</u> tals |                                |               |
| Entry Number                                                                             | rown Power Amplifier 1pcs 📃 🖸  | )n Hold       |
| Vendor Number 14-00038 Q 🔺                                                               |                                |               |
| Remit-To Location                                                                        | Account Set TAP                | FX Q          |
| Document Type Invoice   Document Date 20/07/2017                                         | Posting Date 20/07/2017 🔲 2013 | 7 - 07        |
| Document Number GI-SS-1707-043                                                           |                                | Set Doc.      |
| P0 Number P017004999                                                                     |                                |               |
| Order Number Document Total                                                              | 23,653.42                      |               |
| Distribution Set Q Dis                                                                   | st. Amount 0.00                | Create Dist.  |
| L Q Description Q G/L Account                                                            | Account Description A          | Amount Dis 🔺  |
| 1 BKP_MNT_GD-IN_DSI2000 Crown Power Amplifier 1pcs 114204-00-00-000                      | Theater system - CB 22,        | .106.00 22    |
| 2                                                                                        |                                |               |
|                                                                                          | 0.                             |               |
|                                                                                          |                                |               |
| · · · · · · · · · · · · · · · · · · ·                                                    | 6)7                            |               |
|                                                                                          |                                |               |
| Account/Tax                                                                              | Undistributed Amount           | 0.00          |
| Add Delete Prepay                                                                        |                                | <u>C</u> lose |
|                                                                                          |                                |               |

Entry Number ระบบจะ Run Auto

- กดปุ่ม New เพื่อเริ่มต้นการบันทึกรายการ โดยใส่ตัวอักษร 3 ถำดับแรกเป็นชื่อสาขา\_แผนก\_ ชื่อบริษัท\_ชื่อรายการในการสั่งซื้อตามด้วยจำนวน จะสามารถกีย์ได้สูงสุด 250 ตัวอักษร
- 2. Vendor Number พิมพ์เลขบริษัทตามใบสั่งซื้อ
- 3. Document Type ให้เลือกตามประเภทของเอกสาร Invoice
- 4. Document Date วันที่ในเอกสารใบกำกับภาษี
- 5. Posting Date วันที่ที่บัญชีบันทึกรายการ (Aging จะยึดวันที่นี้ในการคำนวณอายุเจ้าหนึ้)
- 6. Document Number ให้ใส่เลขที่ตามใบกำกับภาษี
- 7. PO Number ใส่เลขที่ Po ตามใบสั่งซื้อ
- 8. Document Total ให้ใส่ยอดเงินรวม VAT
- 9. Description ให้ใส่คำอธิบายขั้นค้น G/L Account เป็นรหัสทรัพย์สิน Amount ใส่ยอด จำนวนเงินในการซื้อ
- 10. ADD เพื่อทำการบันทึก

| Tanhan 7                                      | AT 61 64                                         | VATER                                                |                                            |                                                                                                    |                 |          |
|-----------------------------------------------|--------------------------------------------------|------------------------------------------------------|--------------------------------------------|----------------------------------------------------------------------------------------------------|-----------------|----------|
| Tantenant                                     | Canalan + Tanda                                  | e Rause                                              | ÷.                                         |                                                                                                    | Calculate Taxes | Coopie 1 |
| Taufoffunte<br>arðgarfriða fi                 | 0 Qi Vanite                                      | Tan Cl.   Tan buda<br>1 Mar                          | and Tax Base<br>20 YE OF                   | 1 1as (more)  <br>1542 42                                                                                       |                 | _        |
| G. Fasher, Taxa                               |                                                  | _                                                    | _                                          | Turn Turn                                                                                                    |                 | 10       |
| The Key Lat                                   | rege Gistar Settings                             |                                                      |                                            | Carlos a                                                                                                    |                 |          |
| Free By Shiw                                  | d month (                                        | · ciem                                               | - Set Otere                                |                                                                                                    |                 |          |
|                                               |                                                  | 19 Add                                               | Search                                     |                                                                                                    |                 |          |
|                                               |                                                  |                                                      |                                            | and the state of the state of the state of the state of the state of the state of the state of the state of the |                 |          |
| Twitterap<br>CROCIL<br>INCREMAT<br>UNITURINAT | Purchases<br>Purchases<br>Purchases<br>Purchases | 26/05/2015<br>25/05/2015<br>25/15/2014<br>V5/05/2015 | s-Bes CBCCS<br>HOWAT<br>e-bfed: bet-trives | Tex Calculate ton to<br>Calculate ton to<br>Calculate ton to<br>Calculate ton to                                |                 |          |
|                                               |                                                  | 11                                                   | 170                                        |                                                                                                    |                 |          |
|                                               |                                                  |                                                      |                                            |                                                                                                    |                 |          |
|                                               |                                                  |                                                      |                                            |                                                                                                    |                 |          |
|                                               | 1                                                |                                                      |                                            |                                                                                                    |                 |          |

ເพີ່ນເຕີນ

Tad Taxes

ให้เลือกประเภทของ VAT Tax Group หมายถึง ภาษีซื้อที่มี VAT 7% VATOO UNDUEVAY หมายถึง ภาษีซื้อที่ยังไม่ถึงกำหนด หมายถึง รายการที่ไม่มี VAT NONVAT

\*\*\*\*\*\*\*จบขั้นตอนการทำ ACCOUNT PAYABLE VOUCHER\*\*\*\*\*\*\*\*\*

| Sugar (10 Accput - unbare part time                                                                                                    | materia and a                            | The Constant             | ) (malitation)   | 112     |                   |                |                      |          |           |             |          |           |                        |
|----------------------------------------------------------------------------------------------------|------------------------------------------|--------------------------|------------------|---------|-------------------|----------------|----------------------|----------|-----------|-------------|----------|-----------|------------------------|
| - U LANX CI                                                                                                    | D (11) - H                               | 8 *                      | 10               |         |                   |                |                      |          |           |             |          |           |                        |
| Vier on out askands info in     Lacourt Preside     Accourt Preside     Accourt Preside     Accourt Preside     Accourt Preside     Accourt Preside     Accourt Preside     Accourt Preside     Account Preside     Account P                                                                                                    | Accounts Payable (Payment Entry (SF))    |                          |                  |         |                   |                |                      |          |           |             |          |           |                        |
| A P Ventor Regists<br>A P Ventor Regists<br>A Towardses<br>A Towardses<br>A Towardses<br>A Towardses<br>A Towardses<br>A Towardses<br>A Towardses<br>A Towardses<br>A Towardses<br>A Towardses<br>A Towardses<br>Connun Services<br>Connun Services<br>Connun Ser | Devolute Barch I<br>Bar<br>vraenavetäfte | incone Dety<br>Last Dank | Payment Inci Lat | Payment | Payment<br>Jogany | Cross<br>Payma | Control<br>Poproatic | Againeet | Laparover | Post Baches | Estheory | ndér s.f. | Die Joese tiety<br>(21 |

### 4.3 วิธีการทำ PAYMENT VOUCHER ใบสำคัญจ่ายเงิน

เลือก Icon Invoice Entry Entry (SF)

- 1. A/P Transactions
- 2. Payment

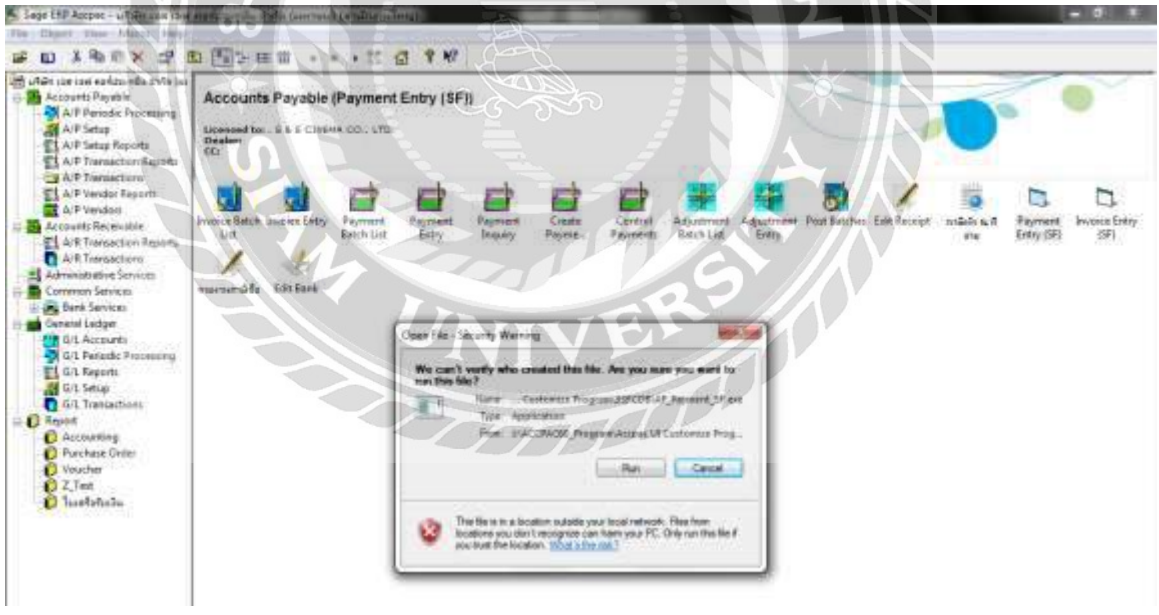

1. Run เข้าสู่ระบบโปรแกรม

| Batch Number<br>Batch Date<br>Bank | I ← ←                                                                                                    | 0.00               |
|------------------------------------|----------------------------------------------------------------------------------------------------|--------------------|
| Entry Number<br>Transaction Type   | Id     Id     < | 0000 - 00          |
| VendorNumber<br>Remit To           | Account Set                                                                                                    |                    |
| Payment Code                       | R Print Check Not printed Check Number 00000000000 Check                                                                                                    | Language ENG       |
| Reference                          |                                                                                                    | C Optional Fields  |
| Document Number                    | 0.000                                                                                                    | Set Doc.           |
| Payment Amount                     | Advance Credit 0.000                                                                                                    |                    |
|                                    |                                                                                                    |                    |
| Select Mode                        |                                                                                                    |                    |
| Select Mode                        | m Paymen Current Balance Net Balance Discount Availa Discount T Applied Amount                                                                                                    | Adjustment   Pend. |
| Select Mode                        | um Paymen Current Balance Net Balance Discount Avaita Discount T Applied Amount                                                                                                    | Adjustment   Pend. |
| Select Mode                        | Im Paymen Current Balance Net Balance Discount Availa Discount T Applied Amount                                                                                                    | Adjustment   Pend. |

ขั้นตอนการทำโปรแกรมACCPAC (ใบสำคัญจ่าย)

เรียงตามลำคับหมายเลข

 กดปุ่ม NEW เพื่อเริ่มต้นการบันทึกรายการโดยใส่ตัวอักษร 3 ลำดับแรกเป็นชื่อสาขา\_แผนก\_ ชื่อบริษัท\_ชื่อรายการในการสั่งซื้อตามด้วยจำนวน จะสามารถคีย์ได้สูงสุด 250 ตัวอักษร

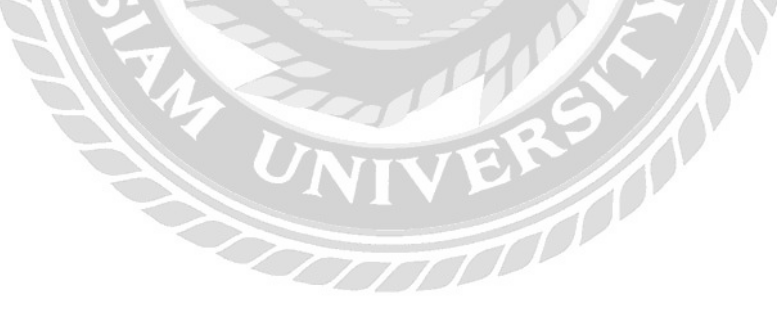

| Batch Number<br>Batch Date<br>Bank                                                                                              | <ul> <li>         II Q D ▲ NKT_PRJ_เดียว_รรมเพิ่มโตรรสร้างและสถาบัตย์ง.3/3 10%     </li> <li>         15/00/2017 No. of Entries 0 Total Amount 0.00     </li> <li>         KBANKCA2 €     </li> </ul> |
|----------------------------------------------------------------------------------------------------|----------------------------------------------------------------------------------------------------|
| Entry Number<br>Transaction Type<br>Vendor Number<br>Remit To<br>Payment Code<br>Reference<br>Document Number<br>Payment Amount | Image: Set Doc.           0.00                                                                                                    |
| F Select Model                                                                                                    | Haranko eleak elea                                                                                                    |
| Q. Document N                                                                                                    | Im. Paymen., Current Balance Net Balance Discount Availa. Discount T., Applied Amount Adjustment., Pend                                                                                               |

- 1. Batch Date ให้ใส่รอบที่จะตัดจ่าย
- 2. Bank ธนาคารที่ออกเช็คให้ ได้แก่
  - บัญชีกระแสรายวันออกเช็ค เอส เอฟ คอร์ปอเรชั่น
  - บัญชีกระแสรายวันออกเช็ค เอส เอฟ โคลีเซี่ยม
  - บัญชีกระแสรายวันออกเช็ค เซ็นทรัล ลาคพร้าว

| A. Conday - Bayles | Statement I survey the part of the of the second second se | The lot of the second                                                                                                    |
|--------------------|----------------------------------------------------------------------------------------------------|----------------------------------------------------------------------------------------------------|
| Paul Bay Jungs     | age advise ballings                                                                                                    |                                                                                                    |
|                    |                                                                                                    |                                                                                                    |
| read By   Mar. Co  | and a start and the start of the Colorest                                                                                                    |                                                                                                    |
| Remark             | a a franciska ( Anna Samahi                                                                                                    |                                                                                                    |
| and the second     |                                                                                                    |                                                                                                    |
| and the second     |                                                                                                    | Jakana and a state of the                                                                                                    |
| Marn State         | Almoster Almoster Almoster                                                                                                    | Alasa Lava 2 Address Lava 2 r                                                                                                    |
| - ALLINES          | Card the Reput Photosechal                                                                                                    |                                                                                                    |
| CATHERI            | Car unique Province 1                                                                                                    |                                                                                                    |
| CASHPCH-COL        | Codh un har-o-PhatRoatta #7                                                                                                    |                                                                                                    |
| CALHPHIC           | Cash on Parki Port-ceanada                                                                                                    |                                                                                                    |
| CAUHPTE            | Confri dri Panist - Propinsa Berudi                                                                                                    |                                                                                                    |
| CAUNFTER           | Cash on hand - Booking - PTD                                                                                                    |                                                                                                    |
| CAMPTY             | Cash on hand - Pataua                                                                                                    |                                                                                                    |
| CALMERS            | Cash on hand - Habif sided                                                                                                    |                                                                                                    |
| CASHNER            | Cash styleand - Recharteck                                                                                                    |                                                                                                    |
| CAUHPING           | Cash on hand Hamatil                                                                                                    |                                                                                                    |
| CARDENTE           | Cash on hand Hattanahilat                                                                                                    |                                                                                                    |
| CARMINE            | Cashi on hand . Planning                                                                                                    |                                                                                                    |
| CARATPH            | Cash on hand - Celebrahookid                                                                                                    |                                                                                                    |
| CASHSLY            | Cash on hand - Dates                                                                                                    |                                                                                                    |
| CAUMER             | Cash on Farial Strategies                                                                                                    |                                                                                                    |
| CADINGRY           | Cast in tant language                                                                                                    |                                                                                                    |
| CASHERD            | Cash on hand lineathors                                                                                                    |                                                                                                    |
| CAMPERSON          | Cash on hand in Assist                                                                                                    |                                                                                                    |
| CARNETH            | Cast or band Balaton                                                                                                    |                                                                                                    |
| C AMPRILAM         | Conductor Reported - Strates                                                                                                    |                                                                                                    |
| CA544725           | Cash on hand. Tananial Pl                                                                                                    |                                                                                                    |
| CANSET PA          | Cash on hand Thanks                                                                                                    |                                                                                                    |
| CAMPTER            | Cash on hand . Prairie                                                                                                    |                                                                                                    |
| CADALISIAN         | Cash or bard Lithertrary                                                                                                    |                                                                                                    |
| CONTRACT           | Course Deceman distant                                                                                                    |                                                                                                    |
| C ELADAR N         | Count Cand Attalia                                                                                                    |                                                                                                    |
| CRIMINI.           | One Lad ML                                                                                                    |                                                                                                    |
| CENTRAL            | Could Card - K MARK                                                                                                    |                                                                                                    |
| CLARKEY.           | Change Accurate                                                                                                    |                                                                                                    |
| WEARSTA !          | whether T. A & THE Y CONTLE INState Park                                                                                                    |                                                                                                    |
| abline Al          | WEATER C. A M THE T COATE T                                                                                                    |                                                                                                    |
| STATISTICS.        | CONTRACTOR AND A DESCRIPTION OF A DESCRIPTION OF                                                                                                    | and the second second se |
| REAMAC NO.         | HEARS C.A. B. NELLENAGE.                                                                                                    |                                                                                                    |
| READERING .        | Resident field depired # Dark.                                                                                                    |                                                                                                    |
| MEANERIAT          | HEARE S/A.P 768 2 38768 7 Bhasey Fails                                                                                                    |                                                                                                    |
| REARCAS            | NRAINE LAND THE D DINGS & Planny Fails                                                                                                    |                                                                                                    |
| <b>HEAMERAN</b>    | MEANIN, N. IN OF 768-2-80142-8                                                                                                    |                                                                                                    |
| <b>HEADSELLAN</b>  | ARANA S.A.M. YER J. GROUP B.                                                                                                    |                                                                                                    |
| 480496545          | MEANIN 5.16 (4 788.3.34179.8                                                                                                    |                                                                                                    |
|                    |                                                                                                    |                                                                                                    |

3. Entry Number ระบบจะ Run Auto

กคปุ่ม NEW เพื่อเริ่มต้นการบันทึกรายการโดยใส่ตัวอักษร 3 ลำคับแรกเป็นชื่อสาขา\_แผนก\_ ชื่อบริษัท\_ชื่อรายการในการสั่งซื้อตามด้วยจำนวน จะสามารถคีย์ได้สูงสุด 250 ตัวอักษร

4. Transaction Type เลือกประเภทของ Payment

Payment มี Vendor สามารถเรียกดู Invoice เพื่อตัดชำระหนี้ได้

Payment Misc ใม่มี Vendor

- 5. Payment Date วันที่ที่บัญชีบันทึกรายการตัดจ่าย
- 6. Posting Date วันที่บัญชีและให้มีผลกับการตัดจ่าย Aging ควรเป็นวันเดียวกับPayment Date
- 7. Vendor Number พิมพ์เลขบริษัท
- 8. Payment Code ให้เลือก Check
- 9. Reference ให้ copy ข้อมูลมาจาก Description ที่ New การบันทึกรายการมาวาง

| Apply   | Document Type | Document Number | Paym  | Pending Balance | Adjustment Amount | Discount | Applied Amount | Disco |
|---------|---------------|-----------------|-------|-----------------|-------------------|----------|----------------|-------|
| Pending | Invoice       | INV-600402      | 1     | 0.00            | 0.00              | 0.00     | 0.00           |       |
| Yes     | Invoice       | INV-600403      | 1     | 16,050.00       | 0.00              | 0.00     | 16,050.00      |       |
| No      | Invoice       | INV-600601      | 1     | 1,728,490.55    | 0.00              | 0.00     | 0.00           |       |
| No      | Invoice       | INV-600602      | 1-1-1 | 142,570.44      | 0.00              | 0.00     | 0.00           |       |
| No      | Invoice       | INV-600701      | 0     | 170,451.00      | 0.00              | 0.00     | 0.00           |       |
| No      | Invoice       | INV-600702      | CODD. | 110,852.00      | 0.00              | 0.00     | 0.00           |       |
| •       |               | m 6             | ANK S |                 |                   |          |                | •     |

 Click ในช่อง Select Mode แล้วไป Click ที่เครื่องหมาย >>เพื่อให้ระบบเรียกดูข้อมูล Invoice ที่ถ้างชำระในระบบทั้งหมด เมื่อเลือกได้แล้วให้ Double Click ที่ Column Apply ให้เป็น Yes แล้ว Click ในช่อง Select Mode ให้เครื่องหมายหายไป

| Q   | Document Num | Paymen | Current Balance | Net Balance | Discount Availa | Discount T | Applied Amount | Adjustment | Pend. |
|-----|--------------|--------|-----------------|-------------|-----------------|------------|----------------|------------|-------|
| INV | 600403       | 1      | 16,050.00       | 0.00        | 0.00            | 0.00       | 16,050.00      | 0.00       |       |
|     |              |        |                 |             |                 |            |                |            |       |
|     |              |        |                 |             |                 |            |                |            |       |
|     |              |        |                 |             |                 |            |                |            |       |
|     |              |        |                 |             |                 |            |                |            |       |
|     |              |        |                 |             |                 |            |                |            | •     |

| Q                               | Document Num | Paymen | Current Balance | Net Balance | Discount Availa | Discount T., | Applied Amount | Adjustment | Pend. | * |
|---------------------------------|--------------|--------|-----------------|-------------|-----------------|--------------|----------------|------------|-------|---|
| INV                             | -600403      | 1      | 16,050.00       | 0.00        | 0.00            | 0.00         | 16,050.00      | 0.00       |       |   |
|                                 |              |        |                 |             |                 |              |                |            |       |   |
|                                 |              |        |                 |             |                 |              |                |            |       |   |
|                                 |              |        |                 |             |                 |              |                |            |       |   |
|                                 |              |        |                 |             |                 |              |                |            |       |   |
|                                 |              |        |                 |             |                 |              |                |            |       |   |
|                                 |              |        |                 |             |                 |              |                |            |       |   |
|                                 |              |        |                 |             |                 |              |                |            |       |   |
| Add Delete Adjust History Close |              |        |                 |             |                 |              |                |            |       |   |

ปุ่ม Adjust เพื่อบันทึกการกลับรายการ Undue Vat และบันทึก Withhold

<u>วิธีการคีย์</u> บรรทัดแรกให้เลือกเป็น VATOO แล้วกรอกข้อมูลดังนี้ Dist. Code ให้กดแว่นขยายเพื่อเลือกรายการที่เกี่ยวข้องเท่านั้น

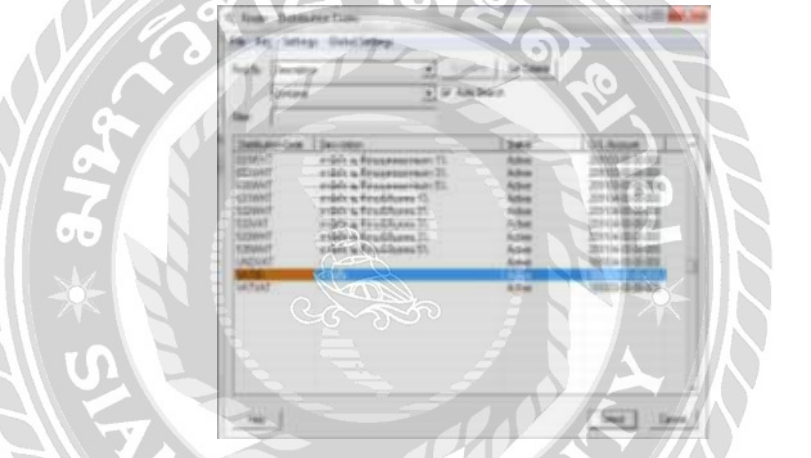

### <u>ตัวอย่าง</u> การ Adjust

| Musilence      | - Advancaria Deby                                                      | and the second second s |                                         |                                   |     |                                  |   |
|----------------|------------------------------------------------------------------------|----------------------------------------------------------------------------------------------------|-----------------------------------------|-----------------------------------|-----|----------------------------------|---|
| Verdo Narber   | 1000                                                                   | 586                                                                                                    |                                         |                                   |     |                                  |   |
| Omment         | June -                                                                 | h. 3941                                                                                                    | T Interes                               | 1222                              |     |                                  |   |
| Adjustment Ton | 1                                                                      |                                                                                                    |                                         |                                   |     |                                  |   |
| Fairers        | (HIJNGALIN                                                             | Alexandratic and the                                                                                                    |                                         |                                   |     |                                  |   |
| Designer       | NU. Western                                                            | daland some dafs killer.                                                                                                    |                                         |                                   |     |                                  |   |
| 4 4            | A. J.A. BLANNE                                                         | August Deception                                                                                                    | Lawren                                  | Decigian                          | 544 | Ced)                             |   |
| UADVO<br>SIDAR | 1 1000-00-00-00<br>1 1000-00-00-00<br>23970-00-00-00<br>29970-00-00-00 | 0. Hon VAT<br>9. Hond VAT nature Zw<br>1. Vehnaliser 750, 50<br>1. Decorder hand, parente sendie                                                                                                    | 150.00<br>150.00<br>1500.00<br>16052.00 | éntra<br>NTFA des cualsionairea : | 100 | 1000<br>(1000<br>(1000<br>(1000) |   |
|                |                                                                        |                                                                                                    |                                         |                                   |     |                                  |   |
|                |                                                                        |                                                                                                    |                                         |                                   |     |                                  |   |
|                |                                                                        |                                                                                                    |                                         |                                   |     |                                  |   |
|                |                                                                        |                                                                                                    |                                         |                                   |     |                                  | 9 |
| Tarben         |                                                                        | EE TadGello   2                                                                                                    | 225 Adulter                             | 1225                              |     |                                  |   |

Reference ให้ใส่ Reference เดิม

Description ให้ใส่ตาม Reference เดิม

Adjust Dr Input VAT

xx(VATOO) VAT 7%

Cr Input VAT not yet due xx (UNDVAT)

Cr Withholding tax-P.N.D.53 xx ยอดก่อน VAT 3% เป็นการหักค่าบริการ,ค่าติดตั้ง,ค่าขนส่ง

Cr Decoration money guarantee payable xx ยอครวม VAT 5% เป็นการหักค่ามัดจำ

| Rentinier           | 14 4 197 + M G. G. +                                                                                                    | INT PU des multimetions   | an-dada 317 KH           |
|---------------------|----------------------------------------------------------------------------------------------------|---------------------------|--------------------------|
| RathCom             | 15/08/100F 77                                                                                                    | Widless 1                 | Total Annual             |
| Bak _               | NECHIELZ .                                                                                                    |                           |                          |
| San harring         | BEN TEHAD                                                                                                    | fat Hi det en Sland all   | a-64.50 m                |
| Townselin           | Pares E Pa                                                                                                    | anter Manual D Po         | 10 Tes 1006/00/ 10 (     |
| Santa Martin        | ARD Q.A.                                                                                                    | 6 16                      | 11                       |
| Test-               |                                                                                                    |                           | Numethe   Torr           |
| 10000               | check a p h                                                                                                    | HOAR BEITHE Das No.       | en MINICALINE Dash.Logo  |
| Patrice C           | PRI Philipper roudaireadhaan                                                                                                    | milei Mill                |                          |
| Consectation.       |                                                                                                    |                           |                          |
| Barmalenat /        | KITER                                                                                                    |                           |                          |
|                     |                                                                                                    | Aburofield                | HH +                     |
| TT Sametrices       |                                                                                                    |                           |                          |
| C. Code and the     | m [Panes   Gant Bases]                                                                                                    | Beilderer Chineschule D   | hourd? Aris-dim has hear |
| A REAL PROPERTY AND | Statement Statement of the local division of the local division of | Contraction of the second |                          |
|                     |                                                                                                    |                           |                          |
|                     |                                                                                                    |                           |                          |
|                     |                                                                                                    |                           |                          |

ยอดNet Balance ติดลบ ต้องทำให้เป็น 0 โดย เอายอด Current Balance - Net Balance ใส่ Applied

Amount

| The Advent in                                                                                                    | groef Liny 2 Game Dy 132                                                                                                    |
|----------------------------------------------------------------------------------------------------|----------------------------------------------------------------------------------------------------|
| ) withinky<br>Calo Saw<br>Law                                                                                                    | HI + THE + H & S = PHI PHI, des production and the State                                                                                                    |
| Franklike<br>Transkiller (1996)<br>Versie franklik<br>Reiserer<br>Reiserer<br>Reiserer<br>Reiserer<br>Reiserer<br>Reiserer<br>Reiserer<br>Reiserer<br>Reiserer | Advect     1     4     Advect     Advect <td< td=""></td<> |
| 9. Document to<br>Prov 600400                                                                                                    | on. [Pagear, ] DevertRaterol ] NetRaterol [Decard Scale. [Decard 1   Appled bears [Adustree]. [Peed<br>7 96,000,00 0 10 0.00 0.00 1479730 12200                                                                                                    |

กดปุ่ม Add เพื่อทำการบันทึกรายการ

\*\*\*\*\*\*\*\*งบขั้นตอนการทำ PAYMENT\*\*\*\*\*\*\*\*\*

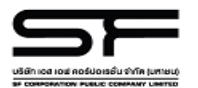

บริษัท เอส เอฟ คอร์ปอเรชั่น จำกัด (มหาชน) (สำนักงานใหญ่)

Batch Date: 26/07/2017

#### ใบสำคัญตั้งหนี้ ACCOUNT PAYABLE VOUCHER

| Vendor ID.                                               | 14-00038                                   | Batch - Entry                                          | 15,840 / 1                                  |
|----------------------------------------------------------|--------------------------------------------|--------------------------------------------------------|---------------------------------------------|
| Name                                                     | บริษัท โกลเด้นดั๊ก อินเตอร์เนชั่นแนล จำกัด | Order No.                                              | AP170702422                                 |
| Invoice N o.<br>Document Date<br>Credit Term<br>Due Date | ชื่อ -ที่อยู่บริษัทเจ้าหนี้<br>+           | Posting Date<br>Year - Period<br>PO No.<br>P.NG.D Type | 20-07-17<br>2017 - 07<br>PO17004999<br>NONE |

| รนัสบัญชี        | รหัส<br>แผนอ | า รายการ WH                     |     | ุ่≼านวนเงิน/ | u/Amount      |  |
|------------------|--------------|---------------------------------|-----|--------------|---------------|--|
| A/C Code         | Dept.        | Description                     | %   | ເດນິດ/Debit  | เครดิต/Credit |  |
| 14204-00-00-000  |              | Theater system - CB             | 0   | 22,106.00    |               |  |
| 09303-00-00-000  |              | Input VAT                       |     | 1,547.42     |               |  |
| 202302-00-00-000 |              | Accounts payable - Fixed Assets |     |              | 23,653.42     |  |
|                  |              | ใช้เป็นตัวอย่า                  | 9   |              |               |  |
| S                | 272          | ในการทำรายงาน                   | 134 |              |               |  |
|                  | *5           |                                 | *   | 23.653.42    | 23.653.4      |  |

| _ |                            |  |
|---|----------------------------|--|
|   | NIVE                       |  |
|   | ภาพที่ 4.5 ใบสำคัญตั้งหนึ่ |  |
|   | XX                         |  |

Dr ทรัพย์สิน

Input VAT Cr เจ้าหนี้

XX

XX

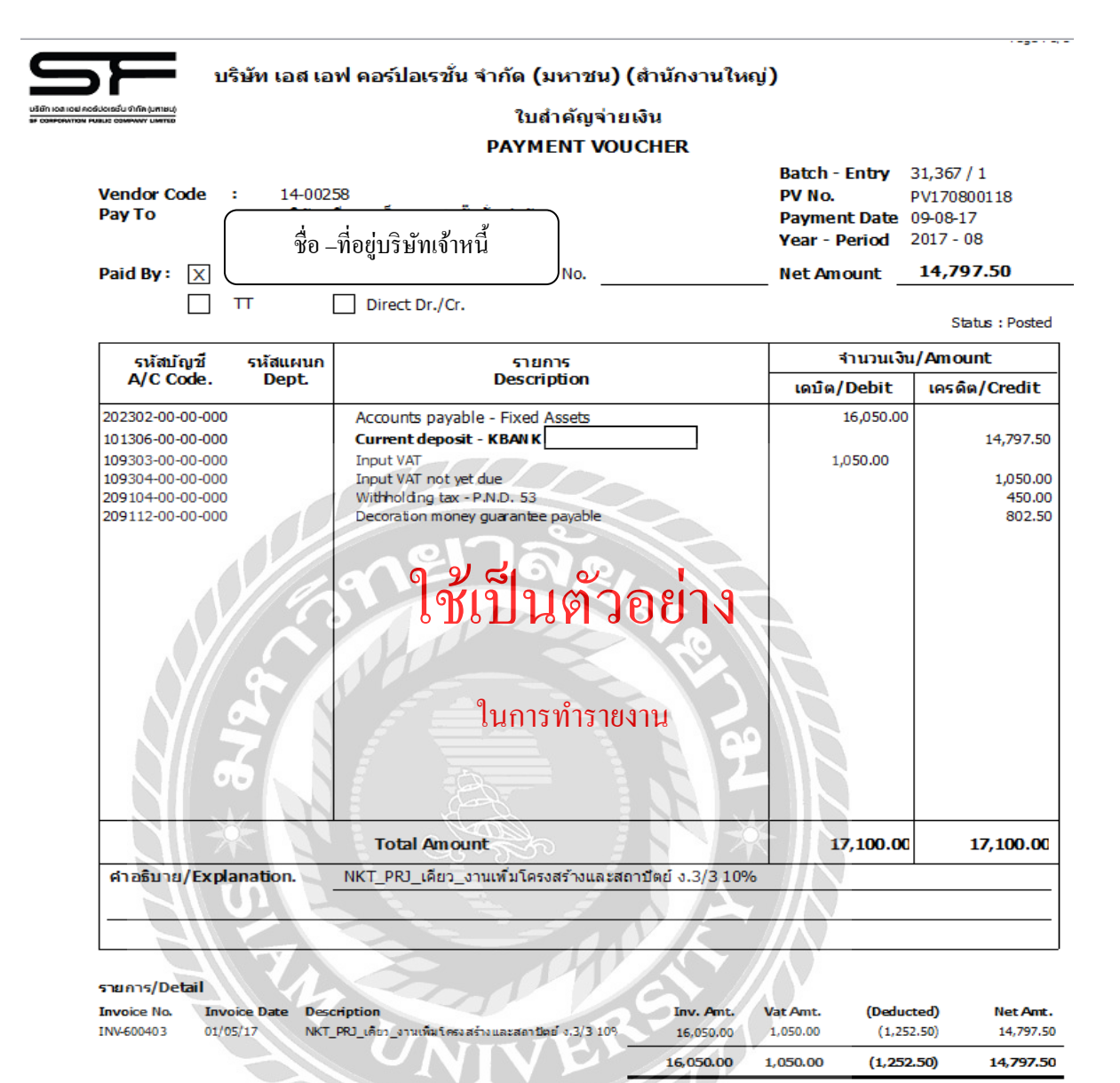

#### ภาพที่ 4.6 ใบสำคัญจ่าย

| Dr เจ้าหนี้              | XX |    |
|--------------------------|----|----|
| Cr Bank                  |    | xx |
| Dr Input VAT             | xx |    |
| Cr Input VAT not yet due |    | xx |
| Withholding              |    | XX |
| Decorationg              |    | XX |

# บทที่ 5

### สรุปผลและข้อเสนอแนะ

#### 5.1 สรุปผลโครงงานหรืองานวิจัย

#### 5.1.1 สรุปผลโดยเปรียบเทียบกับวัตถุประสงค์และขอบเขต

หลังจากที่ได้ดำเนินการจัดทำโครงงานนี้เสร็จแล้ว ผลปรากฏว่าโครงงานได้บรรลุ วัตถุประสงค์และขอบเขตที่ตั้งไว้ซึ่ง ทำให้เกิดประโยชน์อย่างมากต่อบริษัทและต่อผู้ปฏิบัติสหกิจ ศึกษา คือ ทำให้เข้าใจถึงลักษณะของธุรกิจโรงภาพยนตร์ เข้าใจวิธีการการใช้โปรแกรม Sage ERP Acepac มากขึ้นและสามารถบันทึกข้อมูลในใบสำคัญจ่ายได้อย่างสะดวกรวดเร็ว ครบถ้วน ทันต่อ เวลาที่กำหนดทำให้งานออกมาถูกต้องและมีประสิทธิภาพนอกจากนี้ยังทำให้ผู้จัดทำโครงงานและ พนักงานในบริษัททราบถึงปัญหาที่เกิดขึ้นและแก้ไขได้ตรงจุด อีกทั้งยังสามารถลดข้อผิดพลาดของ ผู้ปฏิบัติสหกิจศึกษาและพนักงาน ทำให้เกิดทักษะและเกิดความเชี่ยวชาญในการปฏิบัติงานตาม วิธีการและขั้นตอนการบันทึกใบสำคัญจ่ายด้วยโปรแกรม Sage ERP Acepac มากยิ่งขึ้นซึ่งการใช้ โปรแกรม Sage ERP Acepac นั้นช่วยให้ผู้ใช้งานจัดทำบัญชีให้ง่าย สะดวกและรวดเร็วขึ้น ลดเวลา ในการทำงาน สามารถเก็บรักษาข้อมูลต่างๆที่บันทึกไว้ได้โดยจะไม่เกิดการสูญหาย และสามารถ เรียกใช้งานข้อมูลที่ต้องการได้ทุกเวลา

### 5.1.2 ข้อจำกัดหรือปัญหาของโครงงาน

5.1.2.1 ในการบันทึกข้อมูลทางการบัญชีด้วยโปรแกรม Sage ERP Accpac ในกรณีเมื่อมี การ Post ข้อมูลไปแล้วกลับมาตรวจแล้วเจอข้อผิดพลาดจะไม่สามารถแก้ไขข้อมูลนั้นได้ หากแก้ไข ต้องทำหลายขั้นตอน

5.1.2.2 ไม่มีทักษะและความชำนาญการใช้งานโปรแกรม Sage ERP Accpac

### 5.1.3 ข้อเสนอแนะเพื่อเป็นแนวทางให้กับผู้อื่น

5.1.3.1 เอกสารทุกอย่างที่นำมาบันทึก ค้องทำอย่างละเอียครอบคอบและถูกค้อง หากมี ปัญหาหรือข้อสงสัยควรถามพี่เลี้ยงทันที ไม่ควรตัดสินใจเองเพราะอาจเกิดข้อผิดพลาดตามและไม่ สามารถแก้ไขได้

5.1.3.2 ควรศึกษาเรียนรู้วิธีการหรือขั้นตอนการใช้งานโปรแกรม Sage ERP Accpac และมี สมุดจดบันทึกรายละเอียดเพื่อเป็นประโยชน์ในการทำงานครั้งต่อๆไปฝึกทำหลายๆรอบจะได้เกิด ความเชียวชาญ

#### 5.2 สรุปผลการการปฏิบัติงานสหกิจศึกษา

#### 5.1.2 ข้อดีของการปฏิบัติสหกิจศึกษา

5.2.1.1 ทำให้ผู้จัดทำโครงงานมีความรู้และเข้าใจถึงลักษณะของธุรกิจโรงภาพยนตร์และยัง สามารถนำความรู้และประสบการณ์ไปใช้ปฏิบัติได้จริงในการทำงานในอนาคต

5.2.1.2 ได้เรียนรู้ปัญหาที่เกิดขึ้นในระหว่างการทำงานและรู้จักแก้ไขสถานการณ์เฉพาะ หน้า

5.2.1.3 ได้ฝึกความละเอียดรอบคอบ ความอดทนและความรับผิดชอบต่องานที่ตนเอง ได้รับมอบหมาย

5.2.1.4 ได้เรียนรู้กระบวนการการทำงานแต่ละขั้นตอนของบริษัท เช่น ทำใบเสนอราคา สั่งซื้อ วางบิล ตั้งหนี้ ตัดจ่าย จ่ายเช็ก

5.2.1.5 ได้เรียนรู้การสร้างมนุษย์สัมพันธ์และการปรับทัศนคติกับผู้อื่นหรือเข้ากับผู้อื่นได้ ง่ายในการทำงาน

5.2.2 ปัญหาที่พบของการปฏิบัติงานสหกิจศึกษา

5.2.2.1 บริษัทเจ้าหนี้วางใบวางบิลช้าทำให้ใบกำกับภาษีที่ยื่นไปไม่ตรงตามรอบบัญชี

5.2.2.2 แผนกจัดซื้อออกใบสั่งซื้อมาผิดสาขาจำนวนเงินในใบสั่งซื้อไม่ตรงกับใบแจ้งหนึ่

5.2.2.3 บันทึกข้อมูลลงในโปรแกรม Sage ERP Accpac ไม่ถูกต้อง เช่น รหัสทรัพย์สิน เลขที่ ใบกำกับภาษี ชื่อบริษัทเลขที่บัญชี ภาษีซื้อ ภาษีซื้อยังไม่ถึงกำหนด เป็นต้น

5.2.2.4 บริษัทเจ้าหนี้ออกชื่อที่อยู่ในใบกำกับผิด

#### 5.2.3 ข้อเสนอแนะ

5.2.3.1 ทำการแจ้งบริษัทเจ้าหนี้ให้มีการวางบิลเร็วขึ้นภายในเดือนที่เกิดค่าใช้จ่ายหรือ กำหนดเป็นลายลักษณ์อักษร

5.2.3.2 ส่งเอกสารกลับให้แผนกจัดซื้อทำการตรวจสอบใหม่และแก้ไขให้ถูกต้อง

5.2.3.3 ในการบันทึกข้อมูลทุกครั้งควรมีความละเอียครอบคอบ ตรวจสอบให้ถูกต้อง สมบูรณ์ก่อนทำการนำส่งข้อมูล

5.2.3.4 แจ้งบริษัทเจ้าหนี้ให้แก้ใขชื่อที่อยู่ให้ถูกต้อง กรณีไม่สามารถแก้ไขได้ให้ออกใบลด หนี้และออกใบกำกับภาษีเลขที่ใหม่

### บรรณานุกรม

บริษัท เอสอีจี ไอที เซอร์วิส จำกัค. (2560). *ระบบบัญชีเจ้าหนี้(AP)*. เข้าถึงได้จาก http://www.seg.co.th. บริษัท เอส เอฟ คอร์ปอเรชั่น จำกัด (มหาชน). (2560). *ประวัติความเป็นมาของบริษัท*. เข้าถึงได้จาก

https://www.sfcinemacity.com.

สุขสิริ เจษฎาพรชัย. (2543). *คู่มือปฏิบัติงานผู้จัดการบัญชี*. กรุงเทพฯ: สำนักพิมพ์นานมีบุ๊คส์.

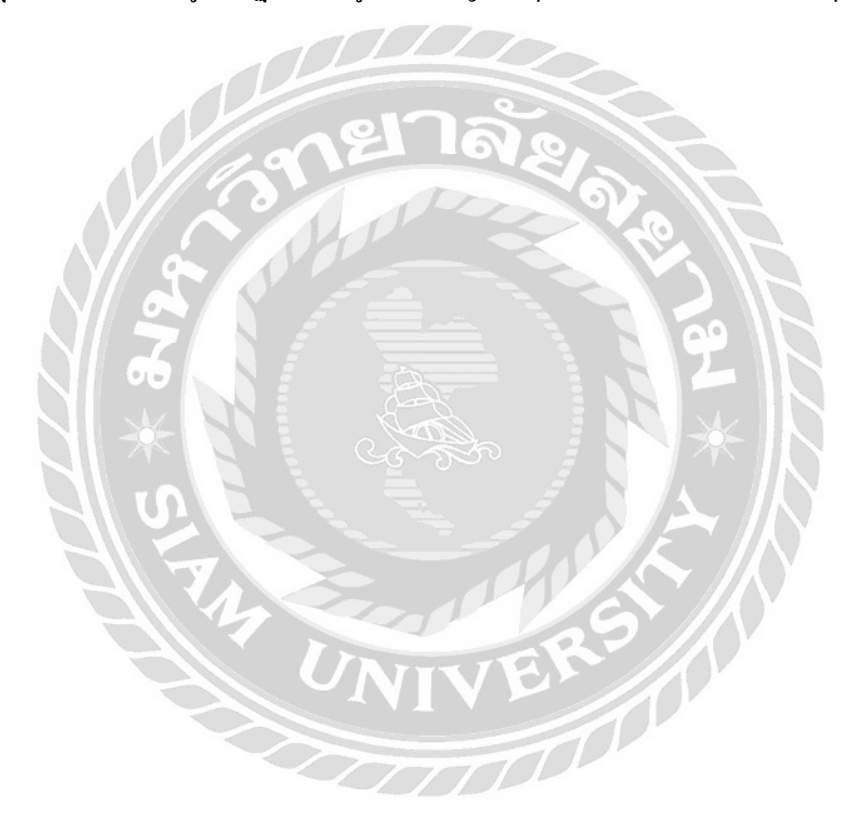

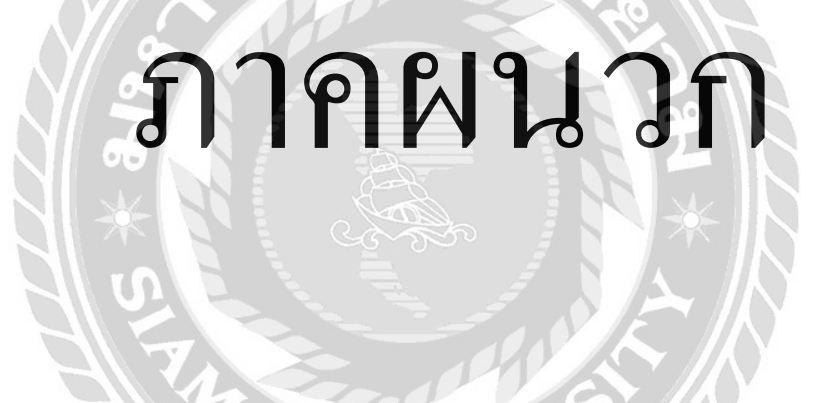

# ภาพถ่ายระหว่างปฏิบัติงาน

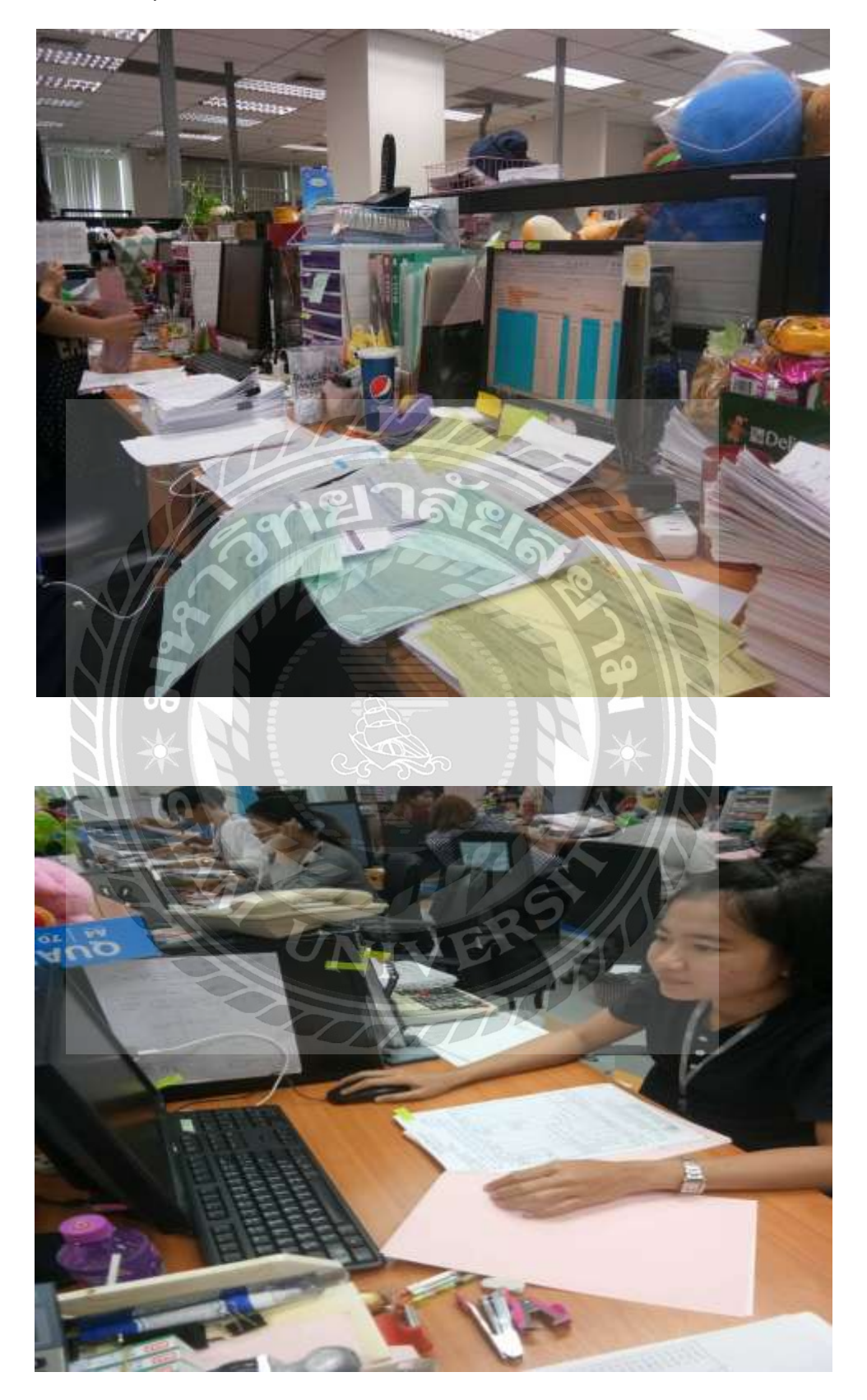

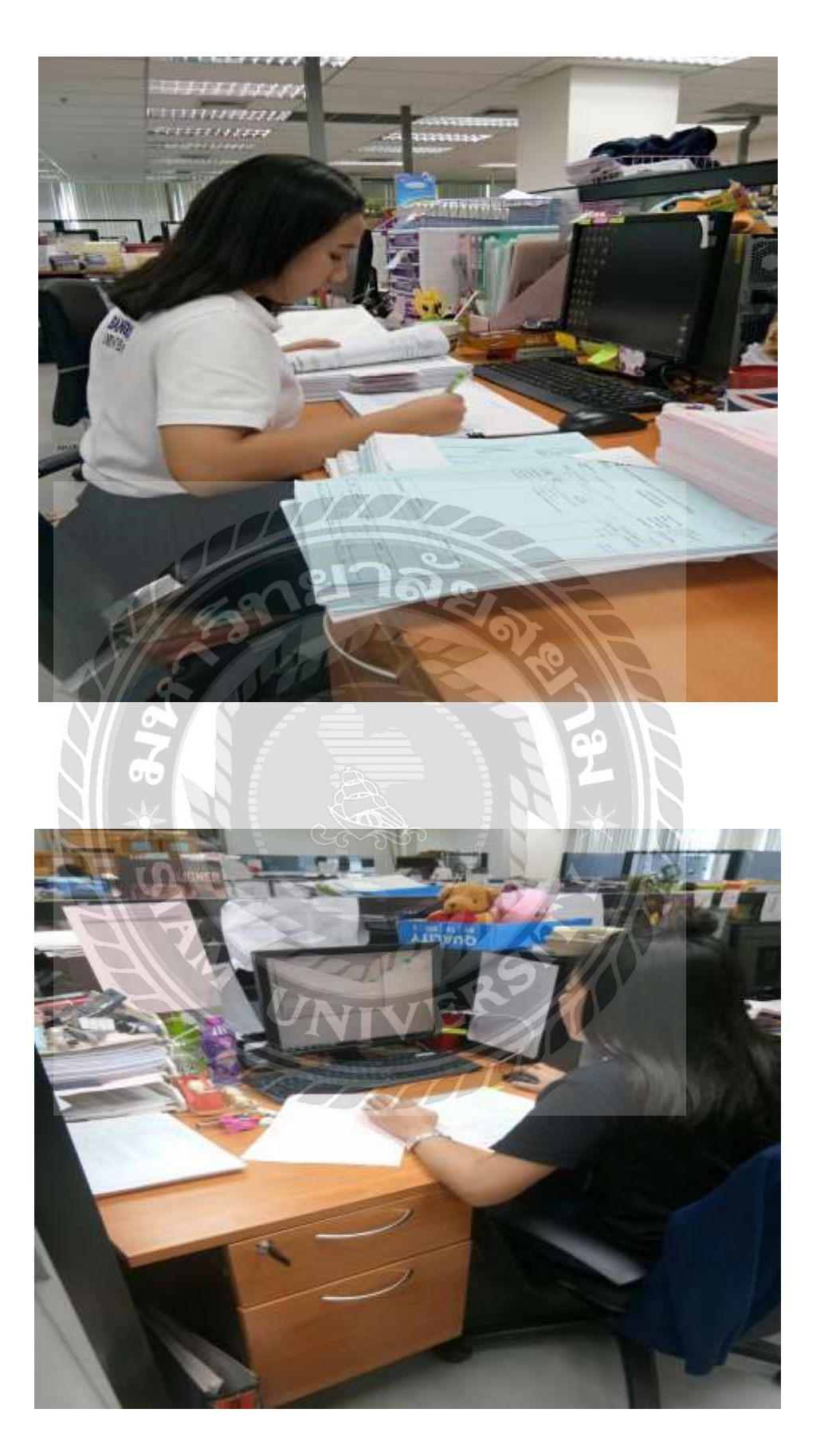

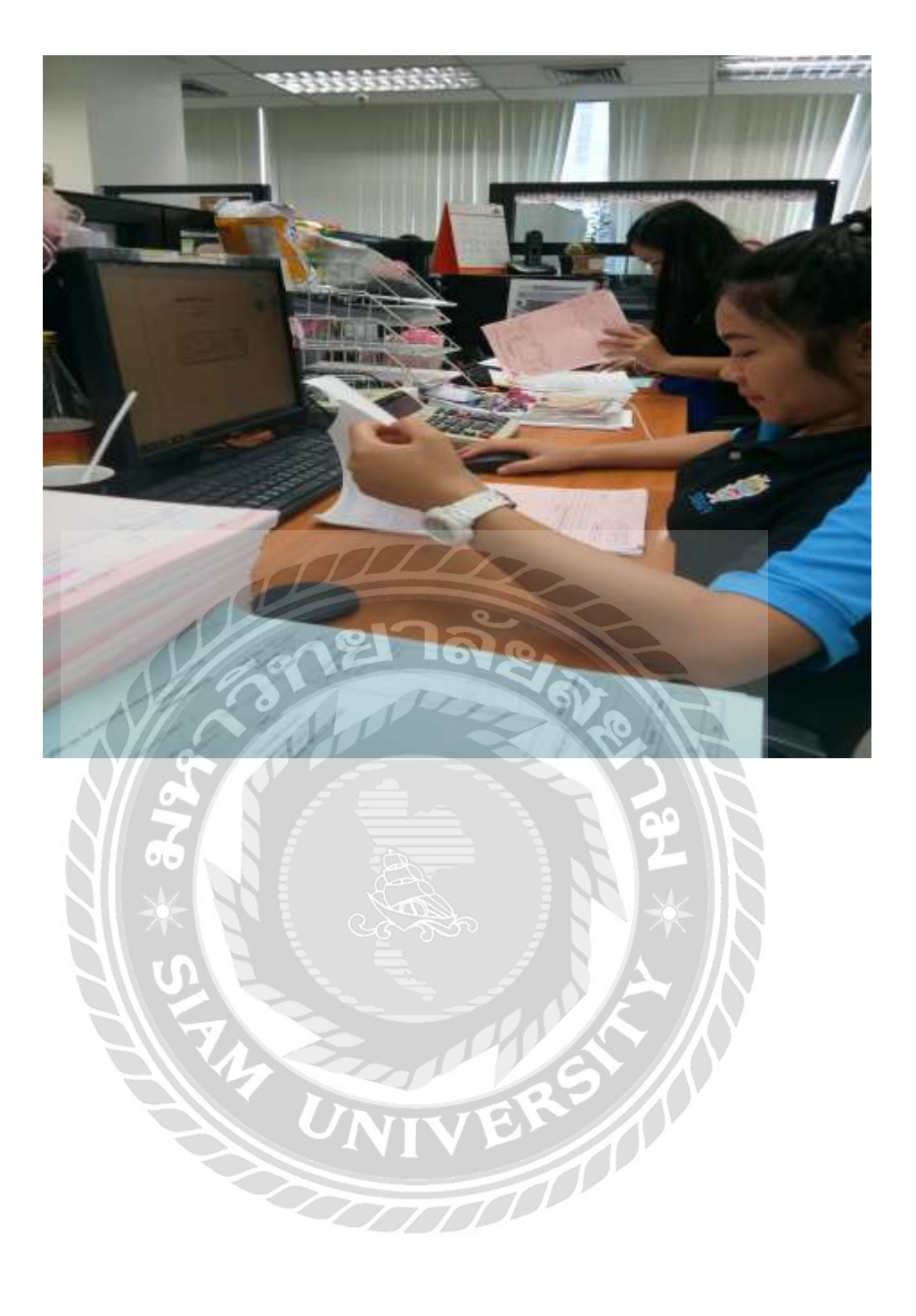

# ประวัติคณะผู้จัดทำ

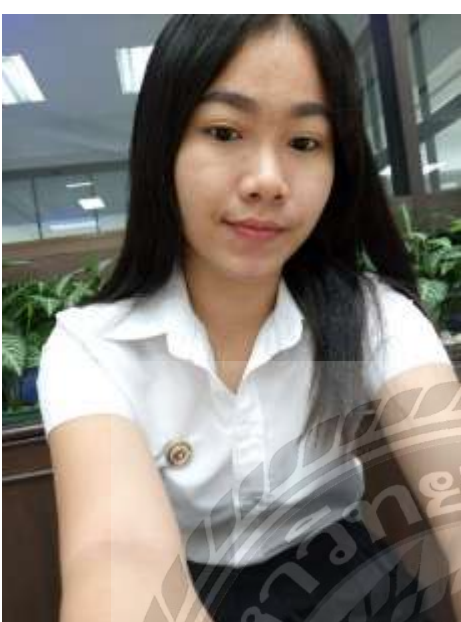

| รหัสนักศึกษา   | : 5704300117                |
|----------------|-----------------------------|
| ชื่อ – นามสกุล | : นางสาวสุนิสา ท่าหิน       |
| คณะ            | : บริหารธุรกิจ              |
| สาขาวิชา       | : การบัญชี                  |
| ที่อยู่        | : 10 หอพัก WA ห้อง305       |
| กลัง           | ซอยเพชรเกษม36 ถนนเพชรเกษม   |
| R              | เขตภาษีเจริญ กรุงเทพฯ 10160 |

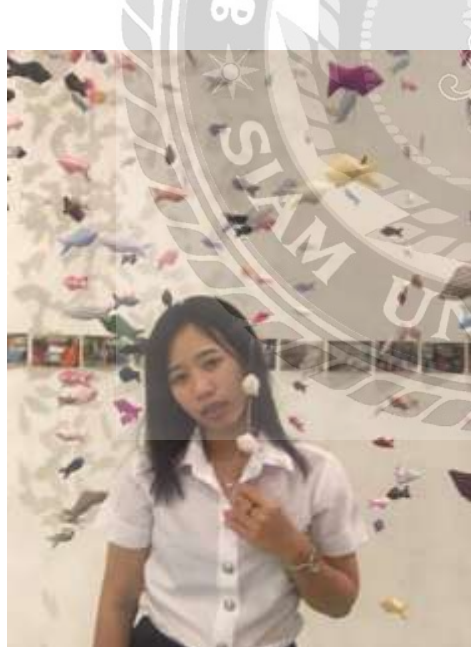

|                | รหัสนักศึกษา   | : 5704300206              |
|----------------|----------------|---------------------------|
|                | ชื่อ – นามสกุล | : นางสาวกรรณิการ์ สองทอง  |
|                | คณะ            | : บริหารธุรกิจ            |
|                | สาขาวิชา       | : การบัญชี                |
| and the second | ที่อยู่        | : 414 ถนนเจริญรัก         |
|                |                | แขวงคลองต้นไทร            |
|                |                | เขตคลองสาน กรุงเทพฯ 10600 |

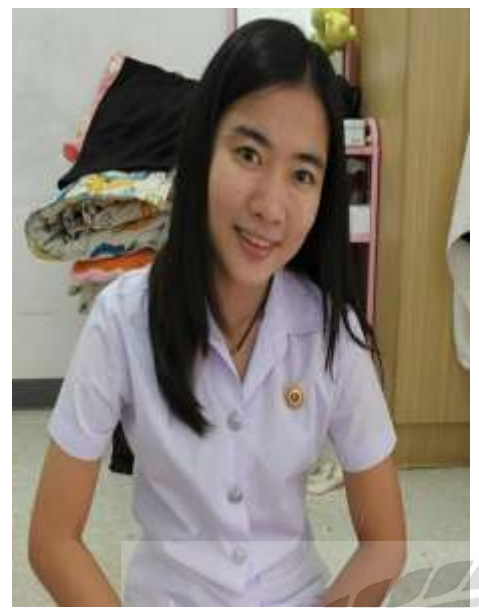

| รหัสนักศึกษา   | : 5704300226                |
|----------------|-----------------------------|
| ชื่อ – นามสกุล | : นางสาวเกศินี พักสอน       |
| คณะ            | : บริหารธุรกิจ              |
| สาขาวิชา       | : การบัญชี                  |
| ที่อยู่        | : 10 หอพัก WA ห้อง305       |
|                | ซอยเพชรเกษม36 ถนนเพชรเกษม   |
|                | เขตภาษีเจริญ กรุงเทพฯ 10160 |

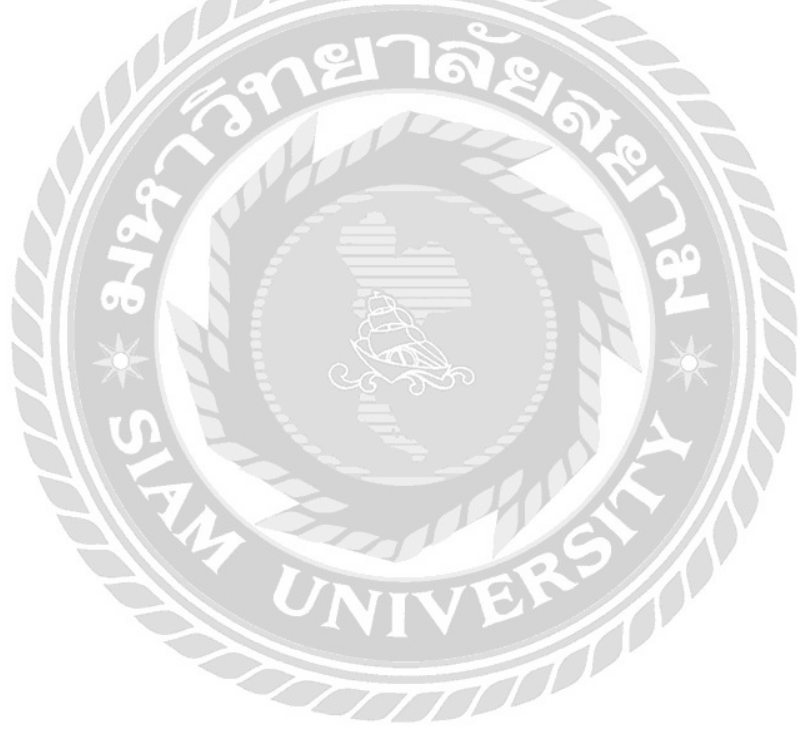